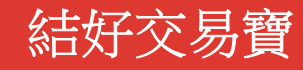

# Windows 版交易説明手冊

| 目 | 錄  |
|---|----|
| Ц | ሥብ |

| 1.    | 登錄系統               | 1 |
|-------|--------------------|---|
|       | 1.1. "交易+行情"登錄方式   | 1 |
|       | 1.2. "獨立+行情"交易登錄方式 | 3 |
| 2.    | 買入                 | 7 |
|       | 2.1 送出條件           |   |
| 3.    | 賣出                 | 8 |
| 4.    | 雙向委託               | 8 |
| 5.    | 委託改單/撤單            | 9 |
| 6.    | 查詢                 | 9 |
| 6.1.  | 資金股份               | 9 |
| 6.2.  | 多幣種                | 9 |
| 6.3.  | 今日委託1              | 0 |
| 6.4.  | 今日成交1              | 0 |
| 6.5.  | 歷史委託1              | 0 |
| 6.6.  | 歷史成交1              | 1 |
| 6.7.  | 預埋單1               | 1 |
| 6.8.  | 現金提存1              | 1 |
| 6.9.  | 股票往來1              | 2 |
| 7.    | 設置1                | 2 |
| 7.1.  | 修改密碼1              | 2 |
| 7.2.  | 系統設置1              | 3 |
| 7.2.2 |                    | 3 |
| 7.2.2 | 2. 自動策略1           | 3 |
| 7.2.3 | 9. 免責聲明1           | 4 |

## 1.登錄系統

#### 1.1. "交易+行情"登錄方式

按兩下"結好交易寶",輸入交易帳號、登錄密碼、驗證碼後,彈出"免責聲明"閱讀後點擊"確認",進行登錄。

"交易+行情"登陸方式:只能使用交易帳號登陸

1、通過 adminpage 管理介面實現交易帳號及行情帳號綁定;

2、交易帳號未綁定行情帳號或者綁定的行情帳號已過期,交易帳號登陸後,行情是延時15分鐘行情;

3、交易帳號綁定了行情帳號(未過期),交易帳號登陸後,行情是即時行情;

4、國際版行情帳號:不限地區(全球範圍內)

5、國內版行情帳號:僅限中國內地使用;

6、登入:使用交易帳號登入;

7、登出:登出交易帳號;

8、交易帳號互踢功能:即"後踢前"功能,交易帳號不能同時登入,後登入的帳號會踢出前面登入的相同交易 帳號;

9、第一次登入強制修改交易密碼。

| 交易+行情                                                                                |                                    |          | 29.1  | 行情  |
|--------------------------------------------------------------------------------------|------------------------------------|----------|-------|-----|
| 交易账号                                                                                 |                                    |          | - ☑ 保 | 存帐号 |
| 登录密码                                                                                 |                                    |          | 12221 |     |
| 验证码                                                                                  |                                    |          | 7 '   | 777 |
| 登录                                                                                   | 脱机                                 | 取消       |       | 设置  |
| 示: 延迟站点资料最少延)<br>服电话: (852)2970 8000<br>司网址: www.getnicefg.c<br>服邮箱: info@getnice.co | <u>月</u> 15分钟.<br>com. hk<br>m. hk |          |       |     |
|                                                                                      |                                    | <u>2</u> |       |     |

| 二重验证                                                                             | 备所收到的纪位教之一次性验证码                       |
|----------------------------------------------------------------------------------|---------------------------------------|
|                                                                                  |                                       |
| 验证码:                                                                             | 重获验证码 (54)                            |
| 〔通认〕                                                                             | 取消                                    |
| 温馨提示:<br>1. 一次性验证码可能会受到网络<br>内仍未收到一次性验证码,诸<br>2. 收不到验证码,请联系结好证<br>(852)2970 8000 | 得响出现延误,如你在合理时间<br>按【重获验证码】。<br>E券客服专线 |

正確輸入交易帳號所註冊設備收到的驗證碼

| 免责声明                                                                                                    | × |
|----------------------------------------------------------------------------------------------------|---|
| 免责声明                                                                                                    |   |
| <ol> <li>本网站提供之金融市场的资料、报价、新闻、研究或其他信息,包括图形图像(统称「有关信息」)的权利的产权,乃结好金融集团有限公司,包括结好证券有限公司、结好资产管理有限公司,结好金融服务有限公司、结好代理人有限公司、结好实业投资控股有限公司,嘉禹国际有限公司(统称「结好金融」)提供,其信息提供者或其特许人之财产,并且受适用的版权及其它知识财产法律所保护。未经结好金融事先书面同意,不得以任何形式对有关信息进行下列行为:干扰、反编、修改、反向工程、复制、传输、传播、出售、分发、出版、广播、传阅、储存供日后使用或利用其作商业用途。</li> <li>结好金融、其信息提供者或其特许人均不就本网站或有关信息作出任何类别的任何声明或保证,不论是明示或默示(按法规或其他规定作出)的声明或保证。在法律许可的最大范围内,结好金融、其信息提供者及其特许人兹排除及卸弃关于有关信息的任何条件、声明、保证或责任;有关信息的所有权、适合某一特定用途、可商售性或质量标准;有关信息将是准确或没有误差或遗漏;有关信息将按时间或先后次序提供;有关信息将不会侵犯任何第三方的权利;有关信息将于任何特定时间可供使用且不受不扰、没有计算机病毒或符合任何特定的性能标准;或向本网站发出的任何指示或向本网站要求的有关信息将于任何时间予以行事、交付或收到,或根本没有如此行事、交付或收到。</li> </ol> |   |
| 3. 本网站提供的有关信息是参阅之用,不应该用以作出商业决定的根据或被视为购买、出售或以其他方式投资于任何特定投资项目或证券的投资意见或建议。在任何有关信息是由结好金融拟备及来自结好金融的限度内,结好金融将致力确保该等有关信息的准确性,但将不就任何人士依赖该等有关信息行事或不行事而引致的任何损失或损害赔偿承担任何责任或法律责任。在没有咨询第一信息来源且没有获得具体专业意见前,不应该依据经本网站收到的有关信息及任何相关意见。结好金                                                                                                    | * |
| [                                                                                                    |   |

【windows 交易操作手册】

| G                                                                                                    | RI                                                                                   | 交易宝                                                                                                    | 系     | 鏡(S)         | 功能化                                                                                                    | 报价 ®)            | 分析(         | )资                              | ilu I    | 查看 (V)                    | 特色。                | 0 交易                                   | 易(E) 寿                                   | 跳他 🔺                                  | 进度行情况             | EIR15D39442                                          | d_by Tele-Tre  | nd Konson       | 手机版                       | 网页版 交易                                                       | 🗟 🎓 🗕 🗙                                           |
|----------------------------------------------------------------------------------------------------|--------------------------------------------------------------------------------------|----------------------------------------------------------------------------------------------------|-------|--------------|----------------------------------------------------------------------------------------------------|------------------|-------------|---------------------------------|----------|---------------------------|--------------------|----------------------------------------|------------------------------------------|---------------------------------------|-------------------|------------------------------------------------------|----------------|-----------------|---------------------------|--------------------------------------------------------------|---------------------------------------------------|
| 3                                                                                                    | 0                                                                                    | •                                                                                                    | (     | ) (          | 1) (1)                                                                                                    | ٢                | 2           | $\odot$                         | (j)      | 0                         | (₽)                | 利                                      | 8                                        |                                       | 披露易               | IPO                                                  | 条件选股           | 异动雷达 月          | 即市播报                      |                                                              | Ø                                                 |
| 港服                                                                                                    | 設                                                                                    | A股                                                                                                    |       |              | 惹通 期指                                                                                                    |                  | 龙虎榜         |                                 | A+H      | 窝轮                        | 進半                 | 大利市                                    | 多图                                       | 版面 交易                                 | 市场沽空              | 经纪搜索                                                 | 预警系统自          | 选股同步   札        | 贩块管理                      |                                                              | 0                                                 |
| -                                                                                                    |                                                                                      |                                                                                                    |       |              |                                                                                                    |                  | 涨中          | ≣%↓                             |          |                           |                    |                                        |                                          |                                       | 最高                | 最低                                                   |                | 总里              | 一 布                       | 莱克万矿业                                                        | 00159. HK 🔳                                       |
| 「情                                                                                                    | 1                                                                                    | HK                                                                                                    | 001   | 59           | 布莱克万                                                                                                    | 矿业               | 20          | 1.54                            | 0.2230   | 0.03                      | 80                 | 1.35                                   | 0.185                                    | 0 0.2000                              | 0.2400            | 0.2000                                               | 1.5M           | 6.53M           | 碎                         |                                                              |                                                   |
| 报                                                                                                    | 2                                                                                    | HK                                                                                                    | 005   | 75           | 励晶太平                                                                                                    | 洋                | 16          | 6.42                            | 0.3900   | 0.05                      | 50                 | 15.00                                  | 0.335                                    | 0 0.3350                              | 0.4000            | 0.3300                                               | 39.96M         | 106.96M         | 0                         | -2230                                                        | 0.0380                                            |
| Pr                                                                                                    | 3                                                                                    | HK                                                                                                    | 006   | 60           | 伟俊矿业                                                                                                    | 集团               | 15          | 69                              | 0.0590   | 0.00                      | 80                 | 14.58                                  | 0.051                                    | 0 0.0590                              | 0.0600            | 0.0580                                               | 358.79K        | 6.09M           |                           | . 4400                                                       | +20.54%                                           |
| ÷                                                                                                    | 4                                                                                    | HK                                                                                                    | 012   | 45           | NIRAKU                                                                                                    |                  | 15          | 5.28                            | 0.8300   | 0.11                      | 00                 | 14.95                                  | 0.720                                    | 0 0.7500                              | 0.9000            | 0.7400                                               | 23.39M         | 27.74M          | ظر                        | i 15M                                                        | HKL<br>198 6 5 3 M                                |
| 场                                                                                                    | 5                                                                                    | HK                                                                                                    | 060   | 98           | 碧桂园服                                                                                                    | 务                | 19          | 5.08                            | 10.380   | 1.36                      | 00                 | 1.07                                   | 9.020                                    | 0 8.8200                              | 10.620            | 8.8200                                               | 1.18B          | 118.94M         | 1 笔数                      | 103                                                          | 振幅 21.62%                                         |
| 中的                                                                                                    | 6                                                                                    | HK                                                                                                    | 008   | 21           | 汇盈控股                                                                                                    | ţ                | 12          | 2.50                            | 1.6200   | 0,18                      | 00                 | 2.82                                   | 1.440                                    | 0 1.4400                              | 1.6700            | 1.4400                                               | 33.47M         | 21.4M           | 最高                        | 0.2400                                                       | 最低 0.2000                                         |
|                                                                                                    | 7                                                                                    | HK                                                                                                    | 007   | 29           | 五龙电动                                                                                                    | 咋                | 12          | .38                             | 0.1180   | 0.01                      | 30                 | 0.98                                   | 0.105                                    | 0 0.1060                              | 0.1180            | 0.1050                                               | 24.28M         | 215.6M          | 今开                        | 0.2000                                                       | 昨收 0.1850                                         |
| 指                                                                                                    | <b>二</b><br>主材                                                                       | 俞时                                                                                                    | 杨     | 指数           | ▲期後▲                                                                                                    | ч.⇒.៣.<br>宮轮 🔺   | ・<br>牛能证    | ▲其他                             | ▲自法問     | A 4                       | F0<br>股 本:         | 户港涌                                    | ▲深港涌                                     | ▲概念 ▲排                                | 8.1.400<br>皆教成份股  | ▲行业                                                  |                | 00 7011         | 小盘                        | 4.44M                                                        | 内盘 2.1M                                           |
|                                                                                                    | 壶出.                                                                                  |                                                                                                    |       | য়)          | 一 安中 1 20                                                                                                    | 広赤北              | いの前         | 2000年100                        |          | 禾丘   ヘ                    | 日成六                | 白洪肥薄                                   | E 25 HE A                                | 自必常体六星                                | 日白管田              | 田白·ACCN                                              | -CET NICE SEC  | 按导航的大学家市场       | ······                    | 300千台1   \$BF                                                |                                                   |
| *                                                                                                    | 双向委                                                                                  |                                                                                                    |       |              |                                                                                                    | 113270           |             | C C C                           |          | 516 7                     |                    |                                        | * II * · · · · · · · · · · · · · · · · · | P P B P X 70                          |                   | н),—. но <b>ч</b> и.                                 | I OLI MICH SHO | 194月1日中小士川口     | CAB/LT/V                  |                                                              | Jrowered by lete                                  |
|                                                                                                    |                                                                                      | 前/斷首                                                                                                    | á 👘 👘 | 员用           | 潜元 =                                                                                                    | : ▼  IIG         | 头刀:         |                                 | 99, 955, | 800.00                    | 账户结                | 金:   1                                 | .00.000.0                                | 00.00                                 |                   |                                                      | 10             |                 |                           |                                                              |                                                   |
|                                                                                                    | 安代の<br>本海                                                                            | 干加料                                                                                                    |       | 信田郷          | 5 C                                                                                                    | 0.00 tr          | 坦心值         | r                               | <u></u>  | W.C.L                     | 心画台                | 市街・一                                   |                                          | 0.00                                  | 刷新                | 输出                                                   |                |                 |                           |                                                              |                                                   |
|                                                                                                    | 安代の<br>查询                                                                            | 全股份                                                                                                    |       | 信用额          |                                                                                                    | 0.00 技<br>秒      | 揭价值:        | і.<br> <br>+z. <del>ж.</del> मі |          | N/A                       | 股票总                | 市值:                                    | A.7                                      | 0.00                                  | 副新                | 输出                                                   | 215日1日公共由主     | <b>古 7</b> 日    |                           | 211P1044                                                     |                                                   |
| â                                                                                                    | 安100<br>查询<br>2 <mark>资</mark><br>2 多                                                | <del>金股份</del><br>币种                                                                                                    |       | 信用额<br>证券代   | [<br> <br>                                                                                                    |                  | 揭价值:<br>  市 | ,<br>「<br>场类型                   |          | N / A<br>  证券数            | 股票总<br>里   可       | ∩<br>市値:  <br>卖数里                      | 今买                                       | 0.00<br>购入平均价                         | 刷新                | 輸出<br>5分钟价格                                          |                | 直               | 迟15分钟》                    | 孚 ] 延迟15分钟                                                   | •                                                 |
| đ                                                                                                    | 安100<br>査道<br><b>资</b> 多今へ                                                           |                                                                                                    |       | 信用额<br>证券代   | 1<br>四   证券名                                                                                                    |                  | 揭价值:<br>市   | ,<br>「<br>场类型                   |          | N / A<br>  证券数            | 股票总<br>量   可       | 市值:  <br>卖数里                           | 今买                                       | 0.00<br>_ 购入平均价                       | 副新                | 输出<br>5分钟价格                                          |                | 直               | 迟15分钟》                    | 孚 延迟15分钅                                                     | <u>ع</u> λ                                        |
| ě.                                                                                                    | 安查日常多个今历                                                                             | +7 版 +<br><b>金股份</b><br>市种<br>日委托<br>日成交<br>史委托                                                                                                    |       | 信用额证券代       | 词<br>词<br>词 一 证券名                                                                                                    |                  | 湯价值:<br>市   | 「<br>场类型                        |          | N / A<br>证券数              | 股票总量一可             | 市值:  <br><u> 卖数里</u>                   | 今买                                       | 0.00                                  | 副新                | 输出<br>5分钟价格                                          | 延迟15分钟市(       | <u>直 〔</u> 延〕   | 迟15分钟》                    | 孚  延迟15分年                                                    | 买入<br>壶出                                          |
|                                                                                                    | 安查 20 20 20 20 20 20 20 20 20 20 20 20 20                                            | + / 献 +<br><b>金服份</b><br>市种<br>日委托<br>日委托<br>史委托<br>史成交                                                                                                    | m     | 信用额          | ↓<br> <br>                                                                                                    | 0.00 技<br>称      | :揭价值:<br>市  | 「                               |          | N / A<br>证券数              | 股票总<br><u>里</u> 一可 | 市值: [<br>卖数里 ]                         | 今买                                       | 0.00                                  | 副新<br>1           | 輸出<br>5分钟价格                                          | 延迟15分钟市作       | 直               | 迟15分钟》                    | 孚  延迟15分钟                                                    | <u>买入</u><br>卖出                                   |
|                                                                                                    | 安查日日日日日日日日日日日日日日日日日日日日日日日日日日日日日日日日日日日日日                                              | + / 110 +<br><b>金股份</b><br>市种<br>日委成<br>支<br>た<br>大<br>日<br>大<br>七<br>七<br>大<br>大<br>七<br>七<br>大<br>大<br>七<br>七<br>七<br>大<br>大<br>七<br>七<br>大<br>大<br>七<br>七<br>七<br>大<br>大<br>七<br>七<br>七<br>大<br>大<br>七<br>七<br>七<br>二<br>5<br>七<br>5<br>七<br>5 | m.    | 信用额          | 1<br>                                                                                                    | 0.00 按<br>称      | ·湯价值:       | 「<br>场 <u>类型</u>                |          | N / A<br>证券数              | 股票总<br><u>里</u>  可 | 市值:  <br>卖数里                           | 今 <u>买</u>                               | 0.00<br> 购入平均价                        | 利新                | 输出<br>5分钟价格                                          |                | <u>直 (</u> 延)   | 迟15分钟》                    | ≨┃延迟15分¥                                                     | 买入<br>                                            |
|                                                                                                    | 安查副國國國國國國國國國國國國國國國國國國國國國國國國國國國國國國國國國國國國                                              | + <b>股</b><br>和<br>田<br>田<br>田<br>田<br>田<br>田<br>田<br>田<br>田<br>田<br>田<br>田<br>田                                                                                                    | m.    | 信用额证券代       | 词<br>码   证券名                                                                                                    | 0.00 按<br>称      | 揭价值:        | <u>「</u><br>场 <u>类型</u>         |          | N / A<br>证券数              | 股票总<br>量   可       | 市值:  <br>卖数里                           | 今天                                       | 0.00 4<br><u>购入平均价</u>                | 副新                | <u>輸出</u><br>5分钟价格                                   | ]<br>延迟15分钟市f  | <u>直</u> (延)    | 迟15分钟》                    | ¥ 延迟15分¥                                                     | <u>买入</u><br>卖出                                   |
| 8                                                                                                    | 安查。四日日日日日日日日日日日日日日日日日日日日日日日日日日日日日日日日日日日日                                             | + <b>股份</b><br>和 (<br>一)<br>一)<br>一)<br>一)<br>一)<br>一)<br>一)<br>一)<br>一)<br>一)                                                                                                    |       | 信用额证券代       | ↓<br>                                                                                                    |                  | 揭价值:        | <u>「</u><br>场类型                 |          | N / A                     | 服票总 □              | 市值:                                    | 今买                                       | 0.00 购入平均价                            | 剥新 延迟1            | <u>輸出</u><br>5分钟价格                                   | 】<br>延迟15分钟市(  | 直 1 延)          | 迟15分钟》                    | ¥   延迟15分¥                                                   | 买入<br>                                            |
|                                                                                                    | 安查。曾曾曾曾曾曾曾曾曾曾曾曾说。一句,"这一句,我们是一句,我们就是一句。"                                              | + <del>全</del> 币ヨヨ史史里金票 炊や<br>一般种委成委成単提往 密辺<br>(1) 一般                                                                                                    | III.  | (信用额)<br>证券代 | 四 证券名                                                                                                    |                  | 揭价值: 市      | 「场类型                            |          | N / A                     | 股票总<br>■ □ □       | ∩<br>市值: <mark> </mark><br>卖数里         | <u>今</u> 灭                               | 0.00 <u></u><br>」购入平均价                | 剥新<br>} ↓ 延迟1     | 輸出<br>5分钟价格                                          | 延迟15分钟市(       | <u>直 (延</u> )   | 迟15分钟》                    | <u>≆ │ 延迟15分</u> 1                                           | <br>英出                                            |
| 3                                                                                                    | 安查。 999999999999999999999999999999999999                                             | + 金币ヨヨ史史里金票 收流事<br>加大型种委成委成单提往 密设声服 (分)<br>日本                                                                                                    |       | 信用额证券代       | 四 一 证券名                                                                                                    | 按<br>0.00 按<br>称 | 揭价值: 市      | <u>「</u><br><u>场类型</u>          |          | N / A<br>  证券数            | ~ 服票 □ □           | ∩<br>市値:<br>「<br>支数里                   | 今买                                       | 0.00 <u></u><br><u>购入平均价</u>          | 剥新<br>} ↓ 延迟1     | 輸出<br>5分钟价格                                          | 延迟15分钟市(       | <u>ā 3</u> 4)   | 迟15分钟》                    | <u>≆   延迟</u> 15分¥                                           | <u>买入</u><br>卖出                                   |
| 3                                                                                                    | 安查 2010 2010 2010 2010 2010 2010 2010 201                                            | + 金币日日史史里金票 收流费<br>加展种委成委成单提往 密设声 (1) 一个 (1) 一个 (1) 一                                                                                                    |       | 信用额<br>证券代   | 。<br>[<br>[<br>[<br>]<br>[<br>]<br>[<br>]<br>]<br>[<br>]<br>]<br>[<br>]<br>]<br>[<br>]<br>]<br>[<br>]<br>]<br>[<br>]<br>]<br>]<br>]<br>]<br>]<br>]<br>]<br>]<br>]<br>]<br>]<br>]<br>]<br>]<br>]<br>]<br>]<br>]<br>] |                  | 揭价值: 市      | 场类型                             |          | N / A<br>  证券数            | 股票总<br>里   可       | 而值:<br>一<br>卖数里                        | 今天                                       | 0.00 <u></u><br>购入平均价                 | 剥新<br>} 〕 延迟1     | 輸出<br>5分钟价格<br>                                      | 延迟15分钟市(       | <u>ā</u> 34)    | 迟15分钟》                    | <del>译【延迟15分</del> 集                                         | <u>买入</u><br>卖出                                   |
|                                                                                                    | 安查 2020 2020 2020 2020 2020 2020 2020 20                                             | + 金币日日史史里金票 收流费 股种委成委成单提往 密设声 股份 托交托交存来码 381 时                                                                                                    |       | 信用额<br>证券代   | (四) 证券名                                                                                                    |                  | 揭价值:   市    | 场类型                             |          | N / A<br>  证券数            | 股票 可               | □<br>「前值:<br>「<br>「<br>」<br>「<br>」     | <u>今</u> 买                               | 0.00 <u></u><br><u></u><br>购入平均价      | 剥新<br>  〕 ↓ 〕 延祝1 | 输出<br>5分钟价格<br>                                      | 延迟15分钟市(       | <u>直 延</u>      | 退15分钟》                    | <u>₹ 〕延沢15分</u> 年                                            | <u>买入</u><br>卖出                                   |
|                                                                                                    | 安查 2020 2020 2020 2020 2020 2020 2020 20                                             | + 金币11日史史里金票收流费<br>> 股股种委成委成单提往密设声<br>₩ 07 托交托交存来码,置明                                                                                                    |       | 信用额<br>证券代   | [<br>]<br>[<br>]<br>[<br>]<br>]<br>[<br>]<br>]<br>]<br>]<br>]<br>]<br>]<br>]<br>]<br>]<br>]<br>]                                                                                                    |                  | 揭价值:   市    | 「                               |          | N / A<br>  证券数            | 股票 1 可             | 而值:<br>一<br>一<br>一<br>一                | <u>今</u> 买                               | 0.00 <u></u><br>购入平均价                 | 利新                | 输出<br>5分钟价格。                                         | 延迟15分钟市(       | <u>直</u> 延<br>〕 | 退15分钟》<br>18:03           | <u>¥】延迟15分</u> ¥<br>溢股新闻] 満股氛                                | <u>买入</u><br>卖出<br>动   艾伯科技 ( <b>×</b>            |
| <ul> <li>※</li> <li>・</li> <li>・</li></ul> | 安查 医自己 医自己 医自己 医自己 医子子 计分子 化间接 多个个历历预现服置 修系免 """"""""""""""""""""""""""""""""""""""" | ◆ 金市ヨヨ史史里金票 收流畫<br>● 股种委成委成单提往 密设声<br>● K                                                                                                    |       | 信用额<br>证券代   | ∑<br> <br> <br> <br> <br> <br> <br> <br> <br> <br> <br> <br> <br> <br> <br> <br> <br> <br> <br>                                                                                                     |                  | 揭价值:   市    | 场类型                             |          | N / A<br>  证券数            | 股票 1 可             | □<br>市值:<br>「<br>一<br>支<br>数<br>里<br>」 | <u>今</u> 굣                               | 0.00 <u></u><br>购入平均价                 | 利新                | 输出<br>5分钟价格                                          | 延迟15分钟市(       | <u>直</u> 延<br>〕 | 迟15分钟)<br>16:03  <br>长和 & | <u>≆】延迟15分</u> ¥<br>差服新闻〕港服昇<br>44.950 -1.1500 -             | <u>买入</u><br>卖出<br>动丨艾伯科技 () ×<br>1.34% 4.21M 3 × |
| ·<br>(1)<br>(大                                                                                                    | 安查 2020 2020 2020 2020 2020 2020 2020 20                                             | ◆ 金市ヨヨ史史里金票 收流费 ● 股种委成委成单提往 密设声 ● 公式                                                                                                    | 9305  | 信用额<br>证券代   | · <u>河</u> 证券名<br>-391.43                                                                                                    |                  | 揭价值:<br>市   | 场类型                             | 11351    | N / A<br>  证券数<br>-155.21 | 股票总理一可             | 市值:「<br>一<br>支数里 ]<br>上证 28            | 今 <u>买</u><br>75.81 _                    | 0.00 <u></u><br>则为平均价<br>39.92 -1.37% | 剥新                | <ul> <li>输出</li> <li>5分钟价格</li> <li>5分钟价格</li> </ul> | 延迟15分钟市(       | <u>直</u> 延<br>〕 | 迟15分钟)<br>18:03  <br>长和 & | <u>≆】延迟15分</u> ¥<br>差服新闻〕港服昇<br>4.950 -1.1500 -<br>、沪服通余额 51 | <u>买入</u><br>卖出<br>1.34% 4.21M 3 ×<br>1.57B ₽ ② ⓒ |

### 1.2. "獨立+行情"交易登錄方式

按兩下"結好交易寶",輸入行情帳號、行情密碼、驗證碼後,點擊"登錄"進行登錄。

在"獨立行情"內登錄交易,需在系統內打開交易系統:按 F12 快速鍵或點擊工具列交易圖示或點擊右上角"交易"按鈕等方式打開。

交易系統內登錄方式:打開交易系統時彈出登錄表單,在清單中選擇交易閘道(自動選點,結好交易伺服器); 輸入您的帳戶號(勾上"保存帳號",下次登錄不必再輸入);點擊"鍵盤密碼",右邊出現小鍵盤,輸入登錄密碼, 或鍵盤輸入;輸入驗證碼(右邊圖中的四位元數位);最後點擊"確定"。然後彈出"免責聲明"閱讀後點擊"確認" 登錄交易系統。

"獨立行情"登陸方式:只能使用獨立行情帳號登陸

國際版行情帳號:不限地區(全球範圍內)

國內版行情帳號:僅限中國內地使用

新開戶用戶請注意:凡是首次登錄交易系統,登入後會先彈出修改密碼表單,為了防止您的密碼被盜,我們建議 新開戶使用者首次登入交易系統,首先進行密碼修改。

| ∑勿*1」1第                                                                    | 独立行情     |
|----------------------------------------------------------------------------|----------|
| 行情账号                                                                       | -        |
| 行情密码                                                                       | 四 修改行情密码 |
| 验证码                                                                        |          |
| 登录                                                                         | 脱机 取消 设置 |
| 提示: 延迟站点资料最少延迟)                                                            | 15分钟.    |
| 客服电话: (852)2970 8000<br>公司网址: www.getnicefg.com<br>客服邮箱: info@getnice.com. | n. hk    |

| 9   | RI I                                                                                                    | 交易宝      | ) 系统 (3 | ) 功能で)  | 报价(B)                                 | 分析医        | 资讯       | (I) 캡  | £看(⊻)   | 特色 (   | 0 交易    | b(T) 帮  | 助低 🔺       | 6     | 港服行情迎       | EIR15B3@#FA | by Tele-Tr | end Konson     | 手机版          | 网页           | 版 交       | 易 🌋              | – 🗆 ×      |
|-----|----------------------------------------------------------------------------------------------------|----------|---------|---------|---------------------------------------|------------|----------|--------|---------|--------|---------|---------|------------|-------|-------------|-------------|------------|----------------|--------------|--------------|-----------|------------------|------------|
| 6   |                                                                                                    | <b>.</b> | 6       | (j) (c) | e) (16)                               | 0          | Q        | (晶     | 6       | (77)   | (利)     | (m)     |            | G     | 拔露易         |             | 条件选股       | 异动雷达           | 即市播报         | R            |           |                  | 0          |
| *   | 111<br>111                                                                                                    | AB       | 业之      | 山林福 山村  | 2 C                                   | 大虎榕        | 留記       | A+H    | 室松      | 生能     | 大利市     | る際      | いたの        | が見    | 市场沽空        | 经纪搜索        | 预警系统       | 自选股同步          | 板块管理         | 2            |           |                  | Ø          |
|     | <br>[ ] ] [ ] ] [ ] [ ] ] [ ] [ ] ] [ ] ] [ ] ] [ ] ] [ ] ] [ ] ] [ ] ] [ ] [ ] ] [ ] [ ] ] [ ] ] [ ] [ ] ] [ ] [ ] ] [ ] [ ] ] [ ] [ ] ] [ ] [ ] ] [ ] [ ] ] [ ] [ ] ] [ ] [ ] [ ] ] [ ] [ ] ] [ ] [ ] [ ] ] [ ] [ ] [ ] ] [ ] [ ] [ ] [ ] ] [ ] [ ] [ ] [ ] [ ] [ ] ] [ ] [ | 1 市场     | 他调      | 空流      |                                       | 384        | 81.      |        |         |        |         | Rei     |            |       | 最直          | 最低          |            |                | ☞ □□ 右       | 古莱宁          | 五矿业       | 0015             | 9 HK III   |
| 征   | T.                                                                                                    | HK       | 00159   | 布莱克     | 万矿业                                   | 20         | 54 0     | .2230  | 0.03    | 80     | 1.34    | 0.185   | 0 0.21     | 000   | 0.2400      | 0.2000      | 1.5M       | 4 6.53         | M            | ·/~/6        | / ) 19 11 | 0010             | <u></u>    |
| 振   | 2                                                                                                    | HK       | 00575   | 励晶太     | ///////////////////////////////////// | 16         | 42 0     | .3900  | 0.05    | 50     | 14.97   | 0.335   | 0 0.33     | 350   | 0.4000      | 0.3300      | 40.01      | A 107.1        | м (          | 1 9          | 0020      | Y                | 0.0380     |
| 197 | 3                                                                                                    | HK       | 00660   | 伟俊矿     | 业集团                                   | 15         | 69 0     | .0590  | 0.00    | 80     | 14.54   | 0.051   | 0 0.0      | 590   | 0.0600      | 0.0580      | 358.79     | K 6.09         | м            | J. Z         | 1200      | ,                | +20.54%    |
|     | 4                                                                                                    | HK       | 06098   | 碧桂园     | 服务                                    | 15         | 30 1     | 0.400  | 1.38    | 00     | 1.07    | 9.020   | 0 8.82     | 200   | 10.620      | 8.8200      | 1.19       | B 119.25       | M            | der and      |           | MAR              | HKD        |
| 市场  | 5                                                                                                    | HK       | 01245   | NIRAKU  | J                                     | 15         | 28 0     | .8300  | 0.11    | 00     | 14.91   | 0.720   | 0 0.7!     | 500   | 0.9000      | 0.7400      | 23.39M     | A 27.75        | M A          | 。<br>御<br>(新 | 1.5M      | 「忠里」             | 6.53M      |
| 海岸  | 6                                                                                                    | HK       | 00729   | 五龙电     | 动车                                    | 12         | 38 0     | .1180  | 0.01    | 30     | 0.98    | 0.105   | 0 0.10     | 060   | 0.1180      | 0.1050      | 24.32      | A 215.98       | M 最          | 搞            | 0.2400    | 最低               | 0.2000     |
|     | 7                                                                                                    | HK       | 01191   | 中国中     | 石控股                                   | 12         | 00 0     | .1400  | 0.01    | 50     | 1.00    | 0.125   | 0 0.12     | 230   | 0.1400      | 0.1230      | 4.02       | A 28.76        | M ⇒          | 开            | 0.2000    | 昨收               | 0.1850     |
| 指   | 8                                                                                                    | HK       | 00821   | 汇盈控     | 股                                     | 11         | 11 1     | .6000  | 0.16    | 00     | 2.90    | 1.440   | 0 1.44     | 400   | 1.6700      | 1.4400      | 34.48M     | A 22.04        | <b>M</b> _ 外 | 盘            | 4.44M     | 内盘               | 2.1M       |
| 繁   | 9                                                                                                    | HK       | 01450   | 世纪睿     | 科                                     |            | 68 0     | .3400  | 0.03    | 00     | 18.07   | 0.310   | 0 0.31     | 100   | 0.3600      | 0.3100      | 2.19       | a 6.45         | M #          | 手            | 0.07%     | ; 堂比             | 1.35       |
| 靝   | 10                                                                                                    | HK       | 03808   | 中国重     | 汽                                     | 9          | 15 1     | 3.840  | 1.16    | 00     | 1.24    | 12.68   | 0 13.2     | 260   | 14.000      | 13.020      | 179.4      | 13.08          | M            | 通路           | 2.048     | 盆利以)<br>  古及 Ghǐ | -0.0020    |
|     | 11                                                                                                    | HK       | 01347   | 华虹半     | 导体                                    |            | 94 2     | 6.200  | 2.15    | 00     | 1.97    | 24.05   | 0 24.4     | 400   | 27.850      | 24.350      | 536.97N    | <b>d</b> 20.21 | M            | 服本           | 9.168     | 周息率              | -<br>0.00% |
| 新   | 12                                                                                                    | HK       | 01616   | 星宏传     | 媒                                     | 8          | 33 0     | .7800  | 0.06    | 00     | 1.50    | 0.720   | 0 0.71     | 100   | 0.8000      | 0.7000      | 3.04M      | 4 4.05         | M a          | 手            | 4000股     | 净资               | 0.0554     |
| 腹   | 13                                                                                                    | HK       | 01181   | 唐宫中     | 国 (新)                                 |            | 24 1     | .8400  | 0.14    | 00     | 5.61    | 1.700   | 0 1.78     | 800   | 1.8600      | 1.7500      | 1.57       | <b>d</b> 872   | 2K 0         | 0159.H       | K(分时0)    | z=0.2230         |            |
| 行   | 14                                                                                                    | HK       | 00731   | 森信纸     | 业集团                                   | 8          | 00 0     | .5400  | 0.04    | 00     | 7.96    | 0.500   | 0 0.50     | 000   | 0.5700      | 0.5000      | 1.78       | <b>d</b> 3.28  | м            |              |           |                  |            |
|     | 15                                                                                                    | HK       | 01663   | 汉港控     | 股                                     |            | 84 0     | .2750  | 0.02    | 00     | 1.07    | 0.255   | 0 0.29     | 550   | 0.2750      | 0.2550      | 2.01       | vi 7.64        | м            | 1            |           |                  | 14,86%     |
|     | 16                                                                                                    | HK       | 01281   | 隆基泰     | 和智慧能                                  | 許 7        | 65 2     | .1100  | 0.15    | 00     | 4.23    | 1.960   | 0 1.97     | 700   | 2.1500      | 1.9700      | 12.64      | <b>√</b> 6.07  | м            |              |           |                  |            |
|     | 17                                                                                                    | HK       | 00378   | 五龙动     | カ                                     |            | 53 0     | .1570  | 0.01    | 10     | 0.74    | 0.146   | 0 0.14     | 470   | 0.1590      | 0.1420      | 3.27M      | vi 21.59       | м 1          |              |           |                  |            |
|     | 18                                                                                                    | HK       | 00819   | 天能动     | カ                                     |            | 20 1     | 4.000  | 0.94    | 00     | 1.60    | 13.06   | 0 13.2     | 240   | 14.340      | 13.180      | 96.55M     | <b>√</b> 6.97  | M 0          | 0159.H       | K(分时0) V  | 創堂               |            |
|     | 19                                                                                                    | HK       | 01826   | 达飞控     | 股                                     |            | 81 1     | .3800  | 0.10    | 00     | 0.65    | 1.280   | 0 1.28     | 800   | 1.3800      | 1.2500      | 486.2      | K 370          | к            | í I          |           |                  |            |
|     | 20                                                                                                    | HK       | 01577   | 汇鑫小     | 贷                                     | 6          | 92 1     | .3900  | 0.09    | 00     | 0.14    | 1.300   | 0 1.40     | 000   | 1.4000      | 1.4000      | 560        | 0 400          | 10           |              |           | u le r           |            |
|     | 21                                                                                                    | HK       | 01578   | 天津银     | 行                                     |            | 85 5     | .3000  | 0.34    | 00     | 4.55    | 4.960   | 0 4.97     | 700   | 5.3000      | 4.9600      | 5.98       | 4 1.15         | M            | 0-20         | 11:20     | 14:20            |            |
|     | 22                                                                                                    | HK       | 03355   | 先进半     | 导体                                    |            | 02 0     | .8800  | 0.05    | 00     | 2.59    | 0.830   | 0 0.84     | 400   | 0.9200      | 0.8400      | 4.06       | 4.61           | M            |              | 11.00     |                  |            |
|     | È                                                                                                    | 板创       | 上板 指数   | 故▲期後    | ▲窝轮 →                                 | 牛熊证        | 其他       | ▲自选胆   | A A     | 股一一。   | 中港通 .   | ▲深港通    | -概念        | ▲指    | <b>教成份股</b> | ▲行业         |            |                |              |              | 势指        |                  | 筹          |
| 发   | 银行:                                                                                                    | 2020年]   | 重要金融    | 要素市场交易的 | 重要位居第                                 |            | 16:04 [] | A股新闻   | ] 商务部   | 3: 美方: | 举着大棒    | 谈判的手段   | 设对中国不      | 、管用   |             | 03 [港股新     | 闻] 中信建投    | : 长白山维         | 持买入评约        | Ŗ            |           | 巷股新闻]            | 中信建 🗙      |
| 自   | 选股:                                                                                                    |          |         |         |                                       |            | 长和 8     | 85.000 | -1.1000 | -1.28% | 4.31M : | 369.01M |            |       |             |             |            |                |              |              |           |                  | ×          |
| *   | 恒措                                                                                                    | i 2      | 9305    | -391.38 | 94.3                                  | 2 <b>B</b> | 国企 11    | 1357   | -148.40 |        | 上证 28   | 75.81   | 39.92 -1.3 | 37% * | 159.71B     | 🔺 🔜 道       | 琼斯         |                |              | ▲ 沪服         | 通余额 5     | 1.57B            | 🗗 🖸 🕑      |
|     | 恒招                                                                                                    | li连续 -   | e -     | 低水一     | 总张澍                                   |            | 红筹 44    | 100.2  | -64.58  |        | 深证 93   | 16.68 🦂 | 184.66-1.  | 94%   | 196.62B     | ▼ 約         | 断达克        |                |              | ▼ 深勝         | 通余额 5     | 3.26B            | ╽╻. 🙄 ™    |

#### 【windows 交易操作手册】

| · · · · · · · · · · · · · · · · · · ·                                                                                                    | 分析(a) 资讯(c) 查看(v) *                                         | 艳似 交易①                   | 帮助(11) 🔺                       | 港股行情延迟!              | 58000 de la Tele                      | Trend Konson                                                                                                    | 手机版   网页版   交 易                  | 8 <b>* - □ ×</b>                                 |
|----------------------------------------------------------------------------------------------------|-------------------------------------------------------------|--------------------------|--------------------------------|----------------------|---------------------------------------|----------------------------------------------------------------------------------------------------|----------------------------------|--------------------------------------------------|
|                                                                                                    |                                                             |                          |                                | 披露易<br>市场活空 经        | IPO 条件选股<br>纪想宏 预整系统                  | 异动雷达 艮                                                                                                    | D市播报<br>設法管理                     | Ø                                                |
|                                                                                                    | 3.66575 新中日 20230 0.0380                                    | 型比 日<br>134 015          | 戦闘 文初<br>戦 今开                  | 最高                   | 最低 :                                  | 1100 日本<br>1100 日<br>1100 日 | □ 布莱克万矿业                         | 00159. HK 🔳                                      |
| 1         IIII         00133         印泉兄が留立           2         IIII         00575         励晶太平洋           3         IIII         00660         佳俊矿业集团 | 16.42 0.3900 0.0550<br>15.69 0.0590 0.080                   | 14.98 0.3                | 150 0.2000<br>150 0.3350       | 0 0004.0<br>0 0004.0 | D.3300 40.0<br>D.0580 358 7           | 3M 107.14M<br>'9K 6.09M                                                                                                    | 0. 2230                          | 0.0380<br>+20.54%                                |
| 4 HK 06098 碧桂园服务<br>5 HK 01245 NIBAKU                                                                                                    |                                                             | 1.07 9.0                 | 200 8.8200                     | 10.620 8             | B.8200 1.1                            | 9B 119.45M<br>3M 27.8M                                                                                                    | 总额 1.5M                          | HKD<br>总里 6.53M                                  |
| 2 6 HK 00729 五龙电动车<br>7 HK 01191 中国中石控船                                                                                                    |                                                             | 0.98 0.1                 | 150 0.1060<br>150 0.1230       | 0.1180 0             | 0.1050 24.3<br>0.1230 40              | 3M 216.04M<br>2M 28.76M                                                                                                    | 毛数 103<br>最高 0.2400<br>今开 0.2000 | 振幅 21.62%<br>最低 <mark>0.2000</mark><br>昨收 0.1850 |
|                                                                                                    | ▲其他 ▲自选股 ▲A股                                                | ▲沪港涌 ▲深港                 | 50 0.1230<br>● ▲概会 ▲指          | 07.050 0<br>(動成份股 本行 |                                       | 011 00 0211                                                                                                    | → 外盘 4.44M<br>▶ 換手 0.07%         | 内盘 2.1M<br>單比 1.35                               |
|                                                                                                    | Tradin                                                      | g 闪电交易显来<br>交            | 易网关列表:                         |                      |                                       |                                                                                                    |                                  |                                                  |
|                                                                                                    |                                                             | <b>_</b> . I             | 好交易宝交易服<br>中是码·                | <u> </u>             | -                                     |                                                                                                    |                                  |                                                  |
|                                                                                                    | 结                                                           |                          | CGNI                           | ▶ 🔽 保存户口             | 1                                     |                                                                                                    |                                  |                                                  |
|                                                                                                    |                                                             |                          | 易密码:                           |                      | 码                                     | 登入                                                                                                    |                                  |                                                  |
|                                                                                                    |                                                             | 5                        | 证码:                            |                      |                                       |                                                                                                    |                                  |                                                  |
|                                                                                                    | 結                                                           | a ward                   | 确会                             | 826                  | 9                                     |                                                                                                    |                                  |                                                  |
|                                                                                                    |                                                             |                          | NULL                           | 42/11                | _                                     |                                                                                                    | The state                        |                                                  |
| 公司再现2亿元资管违约西部证券称已起诉<br>自选股: 长和 8                                                                                                    | 16:03 [港股新闻] 南洋科技: 彩虹元<br>4.900 -1.2000 -1.39% 4.45M 380.35 | ∧机首川垦地顶计弟<br>M           | 出学皮兵审权广东                       | \$H 10:U             | 13 [這股新闻] 国务                          | 君安: 深赤湾购                                                                                                    | 招商局港口解決同业竞争优                     | 势互补 🗙                                            |
| 妇 恒指 29298 -398.06 94.<br>恒指连续 低水 - 总张                                                                                                    | 51B 国企 11352 -153.85<br>1 - 红筹 4399.0 -65.75                | 兰王 2875.81<br>深证 9316.68 | -39.92 -1.37%<br>-184.66-1.94% | 159.71B 🔺            | ····································· |                                                                                                    | ▲ 沪股通余额 51<br>▼ 深股通余额 53         | .57B 🗗 🖸 🕥<br>.26B 📊 🙄 🗹                         |
| 二重验证                                                                                                    |                                                             |                          | x                              |                      |                                       |                                                                                                    |                                  |                                                  |
| (主经))工社校(工業際)2656                                                                                                    | ·<br>油 ·马杰氏(历五)的运行:米尔                                       | 之。"<br>"应此"问道            | 72                             |                      |                                       |                                                                                                    |                                  |                                                  |
| IFF制入了给好脏分室吃的通                                                                                                    | 图44.这面为14次到19回2394                                          | 子一次性短期                   | :14-3                          |                      |                                       |                                                                                                    |                                  |                                                  |
|                                                                                                    |                                                             |                          |                                |                      |                                       |                                                                                                    |                                  |                                                  |
|                                                                                                    |                                                             |                          |                                |                      |                                       |                                                                                                    |                                  |                                                  |
| 验证码:                                                                                                    |                                                             | 本心证[3](54)               |                                |                      |                                       |                                                                                                    |                                  |                                                  |
| 207.017.4-21.                                                                                                    |                                                             | KAMULIHI (UH)            |                                |                      |                                       |                                                                                                    |                                  |                                                  |
|                                                                                                    |                                                             |                          |                                |                      |                                       |                                                                                                    |                                  |                                                  |
|                                                                                                    |                                                             |                          |                                |                      |                                       |                                                                                                    |                                  |                                                  |
|                                                                                                    |                                                             |                          |                                |                      |                                       |                                                                                                    |                                  |                                                  |
| (确认)                                                                                                    | 取》                                                          | 肖                        |                                |                      |                                       |                                                                                                    |                                  |                                                  |
| 旧故旧二                                                                                                    |                                                             |                          |                                |                      |                                       |                                                                                                    |                                  |                                                  |
| □ □ □ □ 二次性验证码可能会受<br>□ □ □ 二次性验证码可能会受<br>□ □ □ □ 次性验证                                                                                                 | 到网络影响出现延误,<br>四、清 <b>投了</b> 重然还远。                           | 如你在合理时                   | 间                              |                      |                                       |                                                                                                    |                                  |                                                  |
| 2. 收不到验证码,请联系<br>(852)2970_8000                                                                                                    | 户,但及下重获强企问。<br>结好证券客服专线                                     |                          |                                |                      |                                       |                                                                                                    |                                  |                                                  |
|                                                                                                    |                                                             |                          |                                |                      |                                       |                                                                                                    |                                  |                                                  |

正確輸入交易帳號所註冊設備收到的驗證碼

#### X 免责声明 免责声明 A 1.本网站提供之金融市场的资料、报价、新闻、研究或其他信息,包括图形图像(统称「有关信 息」)的权利的产权,乃结好金融集团有限公司,包括结好证券有限公司、结好资产管理有限公 司,结好金融服务有限公司、结好代理人有限公司、结好实业投资控股有限公司,嘉禹国际有限公 司(统称「结好金融」)提供,其信息提供者或其特许人之财产,并且受适用的版权及其它知识财 产法律所保护。未经结好金融事先书面同意,不得以任何形式对有关信息进行下列行为:干扰、反 编、修改、反向工程、复制、传输、传播、出售、分发、出版、广播、传阅、储存供日后使用或利 用其作商业用途。 2.结好金融、其信息提供者或其特许人均不就本网站或有关信息作出任何类别的任何声明或保证, 不论是明示或默示(按法规或其他规定作出)的声明或保证。在法律许可的最大范围内,结好金 融、其信息提供者及其特许人兹排除及卸弃关于有关信息的任何条件、声明、保证或责任,不论是 明示或默示的(法律或其他规定的),包括(但不限于)有关以下各项的任何该等条件、声明、保 证或责任: 有关信息的所有权、适合某一特定用途、可商售性或质里标准; 有关信息将是准确或没 有误差或溃漏; 有关信息将按时间或先后次序提供; 有关信息将不会侵犯任何第三方的权利; 有关 信息将于任何特定时间可供使用且不受不扰、没有计算机病毒或符合任何特定的性能标准;或向本 网站发出的任何指示或向本网站要求的有关信息将于任何时间予以行事、交付或收到,或根本没有 如此行事、交付或收到。 3.本网站提供的有关信息是参阅之用,不应该用以作出商业决定的根据或被视为购买、出售或以其 他方式投资于任何特定投资项目或证券的投资意见或建议。在任何有关信息是由结好金融拟备及来 自结好金融的限度内,结好金融将致力确保该等有关信息的准确性,但将不就任何人士依赖该等有 关信息行事或不行事而引致的任何损失或损害赔偿承担任何责任或法律责任。在没有咨询第一信息 来源且没有获得具体专业意见前,不应该依据经本网站收到的有关信息及任何相关意见。结好金 确定 取消

| G        |                                                                                                    | 交易宝)         | 系   | 统( <u>S</u> ) | 功能化         | 报价 0 | B) 分析(  | A) 送   | 〔讯 (L)   | 查看(V)     | 特色(  | () 交易   | 机         | 附低      | *     | 进度行情望   | EIR1503540 | d-by Tele-Tre  | nd Konson  | 手机版       |            | 硕版│交易          | 3 🍟              | □ ×          |
|----------|----------------------------------------------------------------------------------------------------|--------------|-----|---------------|-------------|------|---------|--------|----------|-----------|------|---------|-----------|---------|-------|---------|------------|----------------|------------|-----------|------------|----------------|------------------|--------------|
| 3        | <b>)</b> • (                                                                                                    | •            | 6   | ) (           | ā) (s       |      |         | 2      | 1        | 0         | 8    | 利       | (#)       |         | G     | 披露易     | IPO        | 条件选股 昇         | 动雷达        | 即市播       | R          |                |                  |              |
| 涠        | 殿                                                                                                    | A股           |     |               | 替通 期        | 指资金  | È 龙虎榜   |        | A+H      | 窝轮        | 牛熊   | 大利市     | 多图        |         | 交易    | 市场沽空    | 经纪搜索       | 预警系统自          | 选股同步       | 板块管理      | <b>a</b>   |                |                  | e            |
|          | 序号                                                                                                    |              |     |               |             |      | 涨中      | ≣%↓    |          |           |      |         | 附制        |         |       | 最高      | 最低         |                |            | 2 🔲 2     | 布莱         | 克万矿业           | 00159.           | HK 朋         |
| 情        | 1                                                                                                    | HK           | 001 | 59            | 布莱克         | 万矿业  | . 21    | 0.54   | 0.2230   | 0.03      | 180  | 1.35    | 0.185     | 0 0.    | 2000  | 0.2400  | 0.2000     | 1.5M           | 6.531      | 4         | 庠          |                |                  |              |
| 报        | 2                                                                                                    | HK           | 005 | 75            | 励晶太         | 平洋   | 1       | 6.42   | 0.3900   | 0.05      | 550  | 15.00   | 0.335     | 0 0.    | 3350  | 0.4000  | 0.3300     | 39.96M         | 106.96     | M         | 0.         | 2230           | 0                | 0.0380       |
| 202      | 3                                                                                                    | HK           | 006 | 60            | 伟俊矿         | 业集团  | 1       | 5.69   | 0.0590   | 0.00      | 180  | 14.58   | 0.051     | 0 0.    | 0590  | 0.0600  | 0.0580     | 358.79K        | 6.09       | vi.       |            |                | +2               | 0.54%<br>HKD |
| 市        | 4                                                                                                    | HK           | 012 | 45            | NIRAKU      |      | 1       | 5.28   | 0.8300   | 0.11      | 00   | 14.95   | 0.720     | 0 0.    | 7500  | 0.9000  | 0.7400     | 23.39M         | 27.74      | 4         | 总额         | 1.5M           | 总里               | 6.53M        |
| 场沽       | 5                                                                                                    | HK           | 060 | 98            | 岩柱四         | 服务   | 1       | 5.08   | 10.380   | 1.30      | 500  | 1.07    | 9.020     | 0 8.    | 8200  | 10.620  | 8.8200     | 1.188          | 118.94     | <b>vi</b> | 笔数         | 103            | 振幅 2             | 1.62%        |
| 臣        | b                                                                                                    | HK           | 008 | 21            | 化甾烷         | 版    | 1       | 2.50   | 1.6200   | 0.11      | 100  | 2.82    | 1.440     | 0 1.    | 4400  | 1.6700  | 1.4400     | 33.4/M         | 21.4       | <b>1</b>  | 載高<br>ヘロ   | 0.2400         | 最低 1             | 0.2000       |
|          | <i>'</i>                                                                                                    | HK           | 007 | 29<br>63      | <b>ユ</b> ル电 | 可生い  |         | 2.30   | 0.1180   | 0.01      | 30   | 0.98    | 0.105     | U U.    | 1000  | 0.1180  | 0.1050     | 24.28M         | 215.6      | , i       | ラガ<br>外母   | 0.2000         | 叩-収 し<br>内母      | 2 1 M        |
| 蜇        | 主机                                                                                                    | i 创业         | 板   | 指数            | ▲期货         | ▲窝轮  | ▲牛熊征    | ▲其他    | ▲自选      | 股 ▲A      | 股 🔺  | 沪潜通     | ▲深港通      | ▲概念     | 3 ▲指  | 徽成份股    | ▲行业 🚽      |                |            |           | <u>施</u> 手 | 0.07%          | 日 <u>二</u><br>置比 | 1 35         |
| Ð        | 卖出                                                                                                    | 644°         | 1   | 买入            | 卖出          | 双向委托 | 无 改撤单   | 资金周    | 股份 今日    | 委托 今      | 日成交  | 自选股票    | 预埋自       | 1 多窗体   | 交易    | 用户管理    | 用户: ACGN   | I-GET NICE SEG | 多动鼠标到      | 此显示」      | 上次登        | 陆信息 】 帮助       | D Powered b      | y Tele       |
| =        | XXI回医<br>委托改                                                                                                    | 計15<br>7单/撤单 |     | 货币            | 港元          | = 💌  | 购买力:    |        | 99, 955  | , 800. 00 | 账户结  | 余: 1    | 00,000,00 | 00.00   | -     |         | 14.11      | i i            |            |           |            |                |                  |              |
| a,       | 查询                                                                                                    |              |     | 信用额           | [           | 0.00 | 按揭价值:   |        |          | N / A     | 股票总  | 市值:     |           | 0.00    | 馬     | 噺 _     | 輸出         |                |            |           |            |                |                  |              |
|          | 资                                                                                                    | 金股份          |     | 证券代           | 码 证券        | 名称   | fi      | 场类型    | <u>l</u> | 证券数       | (里)可 | 卖数里     | 今买        | 购入      | 平均价   | 延迟1     | 5分钟价格      | 延迟15分钟市的       | 1 <u>j</u> | <u> </u>  | 钟浮         | 延迟15分钟         |                  |              |
|          | ·<br>今                                                                                                    | 日委托          |     |               |             |      |         |        |          |           |      |         |           |         |       |         |            |                |            |           |            |                |                  | 1            |
|          | 今日                                                                                                    | 日成交          |     |               |             |      |         |        |          |           |      |         |           |         |       |         |            |                |            |           |            |                | 头人               |              |
|          | 万历                                                                                                    | 大安れ<br>史成交   | Ε   |               |             |      |         |        |          |           |      |         |           |         |       |         |            |                |            |           |            |                | 买出               |              |
|          | 🧾 预                                                                                                    | 理单           |     |               |             |      |         |        |          |           |      |         |           |         |       |         |            |                |            |           |            |                |                  |              |
|          | - 坝:                                                                                                    | 金提存<br>画行本   |     |               |             |      |         |        |          |           |      |         |           |         |       |         |            |                |            |           |            |                |                  |              |
| <b>3</b> | 设置                                                                                                    | 77 II-78     |     |               |             |      |         |        |          |           |      |         |           |         |       |         |            |                |            |           |            |                |                  |              |
|          | [6]     [6]     [6]     [6]     [6]     [6]     [6]     [6]     [6]     [6]     [6]     [6]     [6]     [6]     [6]     [6]     [6]     [6]     [6]     [6]     [6]     [6]     [6]     [6]     [6]     [6]     [6]     [6]     [6]     [6]     [6]     [6]     [6]     [6]     [6]     [6]     [6]     [6]     [6]     [6]     [6]     [6]     [6]     [6]     [6]     [6]     [6]     [6]     [6]     [6]     [6]     [6]     [6]     [6]     [6]     [6]     [6]     [6]     [6]     [6]     [6]     [6]     [6]     [6]     [6]     [6]     [6]     [6]     [6]     [6]     [6]     [6]     [6]     [6]     [6]     [6]     [6]     [6]     [6]     [6]     [6]     [6]     [6]     [6]     [6]     [6]     [6]     [6]     [6]     [6]     [6]     [6]     [6]     [6]     [6]     [6]     [6]     [6]     [6]     [6]     [6]     [6]     [6]     [6]     [6]     [6]     [6]     [6]     [6]     [6]     [6]     [6]     [6]     [6]     [6]     [6]     [6]     [6]     [6]     [6]     [6]     [6]     [6]     [6]     [6]     [6]     [6]     [6]     [6]     [6]     [6]     [6]     [6]     [6]     [6]     [6]     [6]     [6]     [6]     [6]     [6]     [6]     [6]     [6]     [6]     [6]     [6]     [6]     [6]     [6]     [6]     [6]     [6]     [6]     [6]     [6]     [6]     [6]     [6]     [6]     [6]     [6]     [6]     [6]     [6]     [6]     [6]     [6]     [6]     [6]     [6]     [6]     [6]     [6]     [6]     [6]     [6]     [6]     [6]     [6]     [6]     [6]     [6]     [6]     [6]     [6]     [6]     [6]     [6]     [6]     [6]     [6]     [6]     [6]     [6]     [6]     [6]     [6]     [6]     [6]     [6]     [6]     [6]     [6]     [6]     [6]     [6]     [6]     [6]     [6]     [6]     [6]     [6]     [6]     [6]     [6]     [6]     [6]     [6]     [6]     [6]     [6]     [6]     [6]     [6]     [6]     [6]     [6]     [6]     [6]     [6]     [6]     [6]     [6]     [6]     [6]     [6]     [6]     [6]     [6]     [6]     [6]     [6]     [6]     [6]     [6]     [6]     [6]     [6]     [6]     [6]     [6]     [6]     [6]     [6] | 改密码          |     |               |             |      |         |        |          |           |      |         |           |         |       |         |            |                |            |           |            |                |                  |              |
|          | ● 余                                                                                                    | 领设五<br>害吉明   |     |               |             |      |         |        |          |           |      |         |           |         |       |         |            |                |            |           |            |                |                  |              |
|          |                                                                                                    |              | -   | ۲ 🗌           |             |      |         |        |          |           |      | m       |           |         |       |         |            |                |            |           |            | r.             |                  |              |
| •        |                                                                                                    |              |     |               |             |      |         |        |          |           |      |         |           |         |       |         |            |                |            |           |            |                |                  |              |
|          |                                                                                                    |              |     |               |             |      |         |        |          |           |      |         |           |         |       |         |            |                |            | 16:0      | 3 [港       | 股新闻] 港股昇       | (初) 艾伯科技         | ξų ×         |
| 自        | 选股:                                                                                                    |              |     |               |             |      |         |        |          |           |      |         |           |         |       |         |            |                |            | 长和        | 84.9       | 950 -1.1500 -1 | 1.34% 4.21M      | 3 X          |
| \$       | 旧指                                                                                                    | 29           | 305 |               | -391.43     | 9    | 3.78B   | 国企     | 11351    | -155.2    | 3    | ENE 28  | 75.81     | 39.92   | 1.37% | 159.71B |            | 短期             |            |           | A 3        | 戶股油金额 51       | 57B              | 101 (0)      |
|          | 1=14                                                                                                    |              |     |               | HT AL       |      | March - | Ariate |          |           |      | TONIT . |           | 00102 - |       | 1301118 |            | HC LL-H-       |            |           |            |                |                  |              |

# 2. 買入

交易系統內下單,點擊交易系統左側功能表"買入"或上排按鈕"買入",買入介面沒有點擊報價服務。輸入證券代碼, 買入價格,買入數量,選擇交易類型,下買入委託單。查看委託單,在右邊的"今日委託"查看,在"今日成交"查看委託 是否己成交(或是否已被拒絕、取消等)。

交易類型:增強限價盤、限價盤、特別限價盤、競價盤、競價限價盤。

增強限價盤、限價盤、特別限價盤、競價限價盤:可輸入價格,可輸入數量。

競價盤:不可輸入價格,價格應為空,可輸入數量。

買入介面"今日委託"和"今日成交"說明

1、今日委託:只含可改撤狀態的單。

2、今日成交:只含不可改撤狀態的單。

本交易系統一大優越特色:買賣委託上有該股限定的最小價差及每手股數提示。

| <b>夏天入</b>     | 买入 卖!             | 出 双向委托 改      | <b>散单</b> 资金股份     | 今日委托(今日成交) | 自选股票 预    | 埋单多窗体交易                  | 上次登录: 06/28/20      | 17 09:35:23 | Powered by Tel            | e-Trend Kon | son    |        |       |       |       | 用户         |
|----------------|-------------------|---------------|--------------------|------------|-----------|--------------------------|---------------------|-------------|---------------------------|-------------|--------|--------|-------|-------|-------|------------|
| 二 米山<br>書 双向委托 | 点击报价              | 查询结余 🗖        | <b>卖</b> ©         |            | 今日委托      | 【共 1 笔】                  | 刷新                  | 全部          | 散单                        |             |        |        |       |       |       |            |
| 🔁 委托改单/撤单      | and the state and |               | 東田                 |            | 证券代码      | 证券名称                     | 市场类型                | 操作          | 交易类型                      | 委托价格        | 委托数里   | 已成交    | 成交均价  | 未成交   | 状态    | 时间         |
| 0 查询           | 市场类型:             | 港股 🗾          | 天(の)<br>赤(2)       |            | 87001     | 汇贤产业信托                   | 港股                  | 证券买入        | 增强限价盘                     | 3,100       | 1,000  | 0      | 0.000 | 1,000 | 已进入市场 | 2017-06-28 |
| 🛛 💆 资金股份       | 股票代码              | 00012         | (A)<br>(D)         |            |           |                          |                     |             |                           |             |        |        |       |       |       |            |
| 🖉 多币种          | 股票名称              | 恒基地产          | নি                 |            |           |                          |                     |             |                           |             |        |        |       |       |       |            |
|                | 买入价格              |               | 英 <sup>Q</sup>     |            | •         |                          |                     |             |                           |             |        |        |       |       |       |            |
| 2 労日政父         | 可买(股)             |               | 英<br>図             |            | 公日成六      | r# 1@1                   |                     |             |                           |             |        |        |       |       |       |            |
| 2 历史安代         | 买入数量:             | 1,000 ->      | 买⊕                 |            | フロバス      | ▶☆ <b>モ</b> ▲<br>□ (江美々称 | ±+z-₩-==            | 142.//2     | 六回**==                    | 禾托約枚        | 赤れ粉母   | otto I | 武大物心  | 土成六   | 壮大    | 0+16       |
| 図 新理単          | 交易全额              |               | · <u>天</u> ③<br>丽心 | 月古 []      | NE2511995 | <u>加力有你</u><br>后其他立      | <u>  田切矢堂</u><br>进船 | 採旧          | <u>  文勿失望</u><br>  一般温限价舟 | 44 000      | 21.000 |        | 0.000 | 0     | 10/33 | 2017-06-28 |
| 🗾 现金提存         | 六甲米刑              | 柳星阳松舟         | 1 张珠               | 取向 山 最低    | 00012     |                          | ЛЕЛХ                | 血力大八        | PEDEPK D1mm               | 11.000      | 1,000  |        | 0.000 |       | 42/13 | 2011 00 20 |
| 🛛 🗾 股票往来       | 又勿天宝              | 1-80220201200 |                    | MA IN      |           |                          |                     |             |                           |             |        |        |       |       |       |            |
| 🚥 设置 📃 🚽       | 买入                | 清除            |                    |            | a l       |                          |                     |             |                           |             |        |        |       |       |       |            |

### 2.1 送出條件

由於市場不接納超於市場價格 20 價位的委託,

用戶須選擇預設的"送出條件",再設定較接近市場價格的"觸發價",待發出委託指示

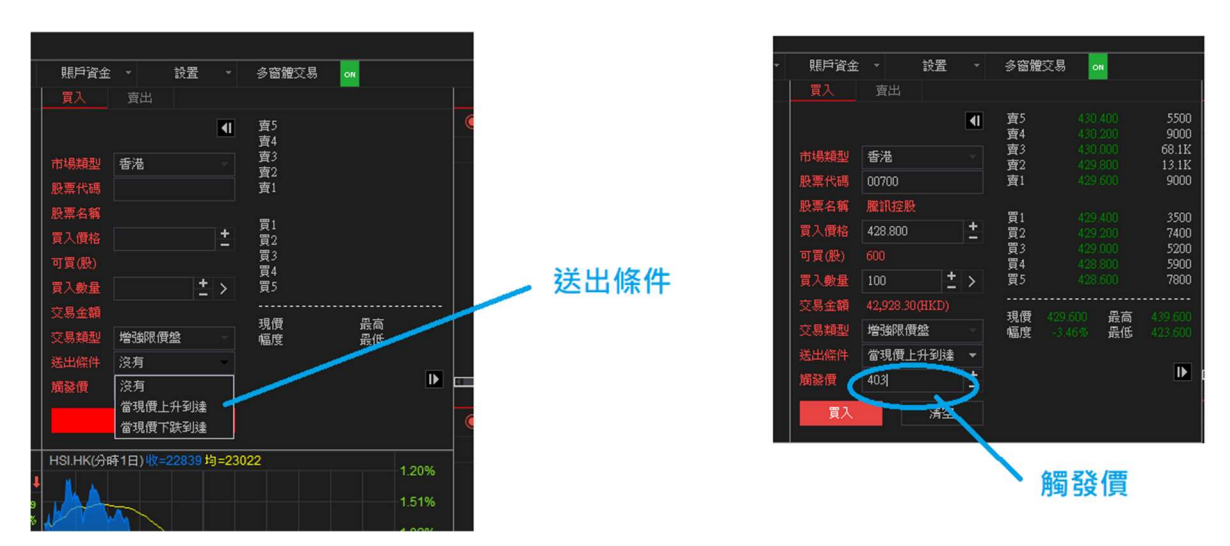

## 3. 賣出

在"資金股份"中按兩下賣出的股票,下賣出委託單。賣出介面沒有點擊報價服務。

輸入賣出價格及股數後,選擇交易類型:選類型有"限價盤"、"增強限價盤"、"特別限價盤"、"競價限價

盤"及"競價盤"。

然後點擊"賣出",提交賣出委託。賣出委託提交後,會提示下單成功及您的委託單號,查看委託單,在"委託狀況"查看。

增強限價盤、限價盤、特別限價盤、競價限價盤:可輸入價格,可輸入數量。

競價盤:不可輸入價格,價格應為空,可輸入數量。

本交易系統一大優越特色:買賣委託上有該股限定的最小價差及每手股數提示。

| <u> </u>       | -  | 买入 卖  | 出 双向委托          | 改散   | 单 资               | 金股份          | 今日委托     | 今日成交                 | 自选 | 股票 预                | 埋单           | 多窗体交  | 易日          | 上次登录:                | 06/28/20 | 17 09:17:38 | Powered b | y Tele- | Trend Kor | nz o M |        |       |                        |             |
|----------------|----|-------|-----------------|------|-------------------|--------------|----------|----------------------|----|---------------------|--------------|-------|-------------|----------------------|----------|-------------|-----------|---------|-----------|--------|--------|-------|------------------------|-------------|
| □ 案出<br>本 双向委托 | F  | 点击报价  | 查询结余            | m    | 卖の                | 161.0        | 00       | 5900 ( )             | 持有 | 目股份                 | <b>Ľ</b> 井   | 4 笔】  |             | 刷新                   |          | 全部撤         | 単         | 港股      | 行情延时      | 5分钟以上  |        |       |                        |             |
| 🔁 委托改单/撤单      |    |       | Litt on         | M    | 卖田                | 160.9        | 00       | 4000()               | ùE | 券代码                 | 证券           | 名称    |             | 市场类型                 |          | 证券数里        | 可卖数里      | 今买      | 购入        | 平均价    | 延迟15分  | 钟价格   | 延迟15分钟                 | <b>中市</b> 值 |
| 🔍 查询           |    | 市场尖型: | 港版              | -    | 天の                | 160.0        | 00       | 5900 ( )<br>6400 ( ) | 00 | 001                 | 长和           |       |             | 港股                   |          | 1,000       | 1,000     | 0       | 18.0      | 00     | 98,900 |       | 98, 900. 00            | -           |
| 📃 资金股份         |    | 证券代码  | 00011           |      | 卖①                | 160.6        | 00       | 2100 ( )             | 00 | 005                 | 北手           | 控股    |             | 港股                   |          | 800         | 800       | 0       | 18.0      | 00     | 68,600 |       | 54,880.00<br>20.350.00 |             |
| 🧧 多币种          |    | 证券名称  | 恒生银行            |      | TA                | 100 5        | 00       | 7100 ( )             | 60 | 0068                | 葛州           | 坝     |             | <sup>定版</sup><br>沪股通 |          | 10,000      | 10,00.    | 0       | 10.0      | 00     | 11.020 |       | 110,200.0              | 0           |
| 🧾 今日委托         |    | 卖出价格  | F               | -    | 英の                | 160. 5       | 00       | 700()                |    |                     |              |       |             |                      |          |             |           |         |           |        |        |       |                        |             |
| ◎ 今日販交         |    | 最大可卖  | 500             | 2001 | щø                | 160.3        | 00       | 1500()               | ~  | o <del>s</del> ∔t/d | <u>ا خ</u> د | + 1 4 | 27 <b>1</b> |                      |          |             |           |         |           |        |        |       |                        |             |
| 2 历史安代         |    | 昭 新   | 500             | ->   | 买鱼                | 160.2        | 00       | 1800()               | 교  | 券代码                 | 证券           | 名称    | ¥.3         | 市场类型                 |          | 操作          | 交易类型      | ź       | 委托价格      | 委托拗里   | 已成交    | 成交均价  | 未成交                    | 状态          |
| ◎ 所之风入         |    | LC(E) | 80.050.04.0     |      | <u>天</u> 〇        | 100.10       | 00<br>日古 | 100.000              | 00 | 003                 | 香港           | 中华煤气  |             | 港股                   |          | 证券买入        | 增强限价      | 盘       | 4.780     | 1,000  | 0      | 0.000 | 1,000                  | 已进入市场       |
| 🗾 现金提存         |    | 川守盂領  | 400,000,000,040 |      | 现旧                | -0.06%       | 取高<br>最低 | 150.800 L            |    |                     |              |       |             |                      |          |             |           |         |           |        |        |       |                        |             |
| 🗾 股票往来         |    | 义勿关型  | 「「「「」」」「「」」」」   |      | 占击非               | 新介:2017      | -06-28 0 | 9:52:43              |    |                     |              |       |             |                      |          |             |           |         |           |        |        |       |                        |             |
| 🐽 设置           | -1 | 卖出    | 清               | 駼    | The second second | Analistic al |          |                      | 4  |                     |              |       |             |                      |          |             |           |         |           |        |        |       |                        |             |

# 4.雙向委託

點擊交易系統左側功能表"雙向委託"中"買入"按鈕,下買入委託單。若想查看委託單,在右邊的"今日委託"查看, 在"今日成交"查看委託是否己成交(或是否已被拒絕、取消)。

點擊交易系統左側功能表"雙向委託"中"賣出"按鈕,下賣出委託單。賣出委託提交後,若想查看委託單,在 "今日委託"查看,在"今日成交"查看委託是否己成交。

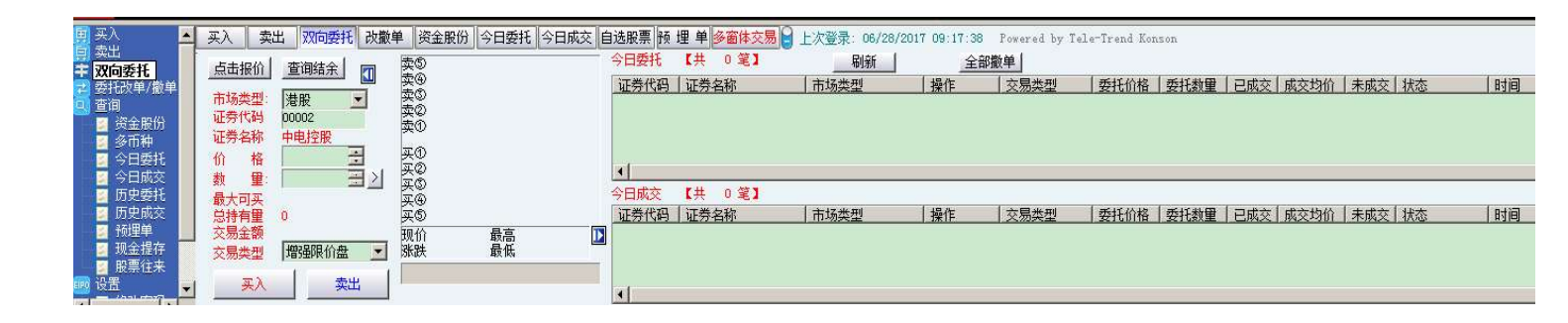

# 5.委託改單/撤單

已下委託單進行修改或取消時,點擊左功能表"改單/撤單",進行改單或撤單操作。

對某個委託單進行"改單"、"撤單"操作:點擊左菜單"改單/撤單",當天所有未成交委託單都會列在"委託 中訂單"內。

注意: 委託單只能在未成交狀態下才能進行改單/撤單,如果委託已成交,無法進行改單/撤單。

| 要入 表出           | - | 买入       | 卖出           | 双向委托      | 改措   | 如 3 | 资金股份             | 今日委托       | 今日成    | と 自选朋 | 投票 预 | 埋 单 多窗体3 | を易し | 上次登录: | 06/28/2017 09:17 | :38 | Powered by 1 | Cele-Trend B | lonson |     |       |       |       |
|-----------------|---|----------|--------------|-----------|------|-----|------------------|------------|--------|-------|------|----------|-----|-------|------------------|-----|--------------|--------------|--------|-----|-------|-------|-------|
| 🛄 兴 山<br>李 双向委托 |   | 点击报价     | άl –         | 查询结余      | PT   | 卖の  | 14.84            | 10         | 79K (  | 刷     | 新    | 全部       | 撤单  |       |                  |     |              |              |        |     |       |       |       |
| → 委托改单/勤主       |   |          |              |           | M    | 突倒  | 14.82            | 20         | 59K(   | 证券    | 代码   | 证券名称     |     | 市场类型  | 操作               | 1   | 交易类型         | 委托价格         | 委托数里   | 已成交 | 成交均价  | 未成交   | 状态    |
| 查有              |   | 市场类型     |              | 巷股        |      | 実の  | 14.80            | )0 4       | 13K(   | 0000  | 3    | 香港中华煤气   |     | 港股    | 证券买)             | 1   | 增强限价盘        | 14.780       | 1,000  | 0   | 0.000 | 1,000 | 已进入市场 |
| ■ 资金股份          |   | 证券代码     | 月 (          | 00003     |      | 美の  | 14. re<br>14. 76 | 10 I<br>10 | 47K( ) |       |      |          |     | 1.000 |                  |     | A CONTRACTOR |              |        |     |       |       |       |
| 🖉 多币种           |   | 证券名和     | 尔 彳          | 香港中华煤华    | ₹    |     |                  |            |        |       |      |          |     |       |                  |     |              |              |        |     |       |       |       |
| 🗾 今日委托          |   | (正) (位本) | <u>a</u> . [ |           |      | 大田  | 14.74            | 10<br>20   | 18K(   |       |      |          |     |       |                  |     |              |              |        |     |       |       |       |
| 2 今日成交          |   | 最大可采     | E C          | 1         |      | ₩¥© | 14.70            | 0 1        | 38K( ) |       |      |          |     |       |                  |     |              |              |        |     |       |       |       |
| b史委托<br>正由式会    |   | RD #     | H- 1         | 000       | -    | 买@  | 14.68            | 80         | 42K( ) |       |      |          |     |       |                  |     |              |              |        |     |       |       |       |
| ■ 历史成父          |   | лх э     | ex.          |           | -    | 买の  | 14.66            | 50         | 22K( ) |       |      |          |     |       |                  |     |              |              |        |     |       |       |       |
| ◎ 预理単<br>□      |   | 所需金額     | 顶: 1         | 4,898.140 | HKD) | 现价  | 14.760           | 最高         | 14.800 | D     |      |          |     |       |                  |     |              |              |        |     |       |       |       |
| 🔄 圳金提仔          |   | 交易类型     | 킨            | 增强限价盘     |      | 幅度  | -0,40%           | 最低         | 14.740 |       |      |          |     |       |                  |     |              |              |        |     |       |       |       |
| 股票征来<br>品子      |   | 改单       | r í          | 御单        |      | 点击  | 展价:2017-         | 06-28 09   | :54:55 |       |      |          |     |       |                  |     |              |              |        |     |       |       |       |
|                 |   | - PX I   |              | 384-1     | 1    |     |                  |            |        |       |      |          |     |       |                  |     |              |              |        |     |       |       |       |

# 6. 查詢

## 6.1. 資金股份

點擊查看所持有的股票及資金情況,按一下股票記錄查看當前股票明細,按兩下可以下賣出單。

| 国 买入        | 买入     | 卖出 双向委打 | 无 改撤单 资金股份 | 今日委托今日成         | 交 自选股   | 票预埋       | 单 多窗体交易 🔒  | 上次登录: 06/28/20 | 17 09:17:38 Power | ed by Tele-Trend Ko | nson    |      |
|-------------|--------|---------|------------|-----------------|---------|-----------|------------|----------------|-------------------|---------------------|---------|------|
| ➡ 双向委托      | 货币     | 巷市 👱    | 购买力: 70:   | 3,904,698.67 账户 | ≒结余: 「  | 703, 919, | 595.00 总资产 | 704, 280, 063. | 38                | 1                   |         |      |
| 🔁 委托改单/撤单   | 信用额    | 0.00    | 按揭价值:      | N/A 股票          | 票总市值: □ | 360,      | 468.38     |                |                   |                     |         |      |
| 🙁 查询        | 证券代码   | ) 证券名称  | 市场类型       | 证券数量            | 可卖数量    | 今买        | 购入平均价      | 延迟15分钟价格       | 延迟15分钟市值          | 延迟15分钟浮             | 延迟15分钟盈 | 冻结数量 |
| 资金股份        | 00001  | 长和      | 港股         | 1,000           | 1,000   | 0         | 18.000     | 98.800         | 98, 800. 00       | 80, 800. 00         | 448, 89 | 0    |
| 🖉 多市种       | 00005  | 汇丰控股    | 港股         | 800             | 800     | 0         | 18.000     | 68.650         | 54, 920, 00       | 40, 520.00          | 281.39  | 0    |
| 🖉 今日委托      | 00011  | 恒生银行    | 港股         | 500             | 500     | 0         | 18.000     | 160.800        | 80, 400.00        | 71, 400.00          | 793.33  | 0    |
| 🔽 今日成交      | 600068 | 葛洲坝     | 沪股通        | 10,000          | 10,00   | 0         | 10.000     | 11.020         | 110, 200. 00      | 10, 200. 00         | 10.20   | 0    |
| 🗾 历史委托      |        |         |            |                 |         |           |            |                |                   |                     |         |      |
| 🗾 历史成交      |        |         |            |                 |         |           |            |                |                   |                     |         |      |
| 🗾 预埋单 👘     |        |         |            |                 |         |           |            |                |                   |                     |         |      |
| 🗾 现金提存 📃    |        |         |            |                 |         |           |            |                |                   |                     |         |      |
| 🗾 股票往来      |        |         |            |                 |         |           |            |                |                   |                     |         |      |
| 🔤 <u>设置</u> |        |         |            |                 |         |           |            |                |                   |                     |         |      |

#### 6.2. 多幣種

點擊查看多幣種資金明細情況。

| <b>男</b> 买入     | -   | 买入               | 卖出   | 双向委托 改撤单 🕴     | 资金股份 今日委托      | 今日成交自选      | 股票 预 埋 单 多窗体多     | ▼易 🔒 上次登录: | 06/28/2017 0 | 9:17:38 Pow | ered by Tele | -Trend Konson |
|-----------------|-----|------------------|------|----------------|----------------|-------------|-------------------|------------|--------------|-------------|--------------|---------------|
| 19 头山<br>李 双向委托 |     | 货币               | 一汇价  | 总金额            | 可用金额           | 冻结金额        | 账户结余              | 现金转账额      | T1交收         | T1结余        | 是日买入         | 是日卖出          |
| ➡ 委托改单/撤单       | é l | 港市               | 1.00 | 700,000,000.00 | 700,000,000.00 | 14, 896. 33 | 700, 000, 000. 00 | 0.00       | 0.00         | 700, 0      | 0.00         | 0.00          |
| 0 查询            |     | 人氏巾              | 1.15 | 50,000.00      | 50,000.00      | 0.00        | 50,000.00         | 0.00       | 0.00         | 50,00       | 0.00         | 0.00          |
| 📃 资金股份          |     | <del>x</del> =76 | 1.16 | 000,000.00     | 000,000.00     | 0.00        | 000,000.00        | 0.00       | 0.00         | 000,0       | 0.00         | 0.00          |
| 🧧 多币种           |     |                  |      |                |                |             |                   |            |              |             |              |               |
| 🧧 今日委托          |     |                  |      |                |                |             |                   |            |              |             |              |               |
| ● 今日成交          |     |                  |      |                |                |             |                   |            |              |             |              |               |
| 历史安托<br>历史安托    |     |                  |      |                |                |             |                   |            |              |             |              |               |
| ≥ 历史成文<br>≥ 新伊单 |     |                  |      |                |                |             |                   |            |              |             |              |               |
| 初全提在            |     |                  |      |                |                |             |                   |            |              |             |              |               |
| ■ 股票往来          |     |                  |      |                |                |             |                   |            |              |             |              |               |
| 😳 设置            |     |                  |      |                |                |             |                   |            |              |             |              |               |

#### 6.3. 今日委託

點擊查看今日所有委託單記錄(含:部分取消、取消、全部成交、待處理中、審批拒絕、已進入市場、部分成交、 待處理中等狀態的單等狀態的單)。

按一下今日委託裡面的股票記錄查看當前股票的委託明細。

| 国 买入      |   | 买入    | 卖出   | 双向委托 | 改撤单 | 资金股份 | 今日委托    | 今日成交 | 自选股票予 | 页 埋 单 <mark>多窗(</mark> | 本交易 🔒 上 | :次登录: 0 | 6/28/2017 | 09:17:38 | Powered by | 7 Tele-Trend Kon | son     |            |          |
|-----------|---|-------|------|------|-----|------|---------|------|-------|------------------------|---------|---------|-----------|----------|------------|------------------|---------|------------|----------|
| 2 双向委托    |   | 今日委托  |      | 刷新   | 输   | 出    |         |      |       |                        |         |         |           |          |            |                  |         |            |          |
| 2 委托改单/撒  | ¥ | 证券代码  | 3 证券 | 名称   | fi  | 词类型  | 操       | Έ    | 交易类型  | 委托价格                   | 委托数里    | 已成交     | 成交均价      | 未成交      | 状态         | 日间               |         | 委托编号       |          |
| 🔍 查询      |   | 00003 | 香港   | 中华煤气 | 清   | 服    | 证者      | 券买入  | 增强限价盘 | 14.780                 | 1,000   | 0       | 0.000     | 1,000    | 已进入市场      | 2017-06-28 0     | 3:44:51 | 20170628HK | 00000017 |
| 🛛 🗾 资金股份  |   |       |      |      |     |      |         |      |       |                        |         |         |           |          |            |                  |         |            |          |
| 🧧 多币种     | _ |       |      |      |     |      |         |      |       |                        |         |         |           |          |            |                  |         |            |          |
| ≤ 今日委托    |   |       |      |      |     |      |         |      |       |                        |         |         |           |          |            |                  |         |            |          |
|           |   |       |      |      |     |      |         |      |       |                        |         |         |           |          |            |                  |         |            |          |
| - 「一」の文要に |   | 委托明细  |      |      |     |      |         |      |       |                        |         |         |           |          |            |                  |         |            |          |
| 🗾 预埋单     |   | 定单编号  | 1    |      | 序列号 | 用户   | 10   交! | 剔时间  | j     | 证券代码                   | 股票名称    | 市场      | 类型        | 操作       | 价格         | 委托数里             | 已成交     | 未成交        | 状态       |
| 🗾 现金提存    |   |       |      |      |     |      |         |      |       |                        |         |         |           |          |            |                  |         |            |          |
| 🔄 🗾 股票往来  |   |       |      |      |     |      |         |      |       |                        |         |         |           |          |            |                  |         |            |          |
| 110 设置    | • |       |      |      |     |      |         |      |       |                        |         |         |           |          |            |                  |         |            |          |

### 6.4. 今日成交

點擊查看所有委託單今日成交記錄(含:部分取消、取消、全部成交、審批拒絕、部分成交等狀態的單)。

| <b>三</b> 买入      | - | 买入   | 卖出   | 双向委托 | 改撤单 | 资金股份 | 今日委托 |   | 1选股票 形 | 5 埋 单 多窗 | 体交易  | 上次登录: | 06/28/2017 | 09:17:38 | Powered | by Tele-Trend Ko | nson |    |     |
|------------------|---|------|------|------|-----|------|------|---|--------|----------|------|-------|------------|----------|---------|------------------|------|----|-----|
| 📙 头山<br>🚖 双向委托   |   | 证券代码 | 3 证券 | 名称   | Ī   | 市场类型 | 操作   | 交 | 易类型    | 委托价格     | 委托数里 | 已成交   | 成交均价       | 未成交      | 状态      | 时间               |      | 编号 | (户口 |
| 🔁 委托改单/撤单        |   |      |      |      |     |      |      |   |        |          |      |       |            |          |         |                  |      |    |     |
| 🔍 查询             |   |      |      |      |     |      |      |   |        |          |      |       |            |          |         |                  |      |    |     |
| · 资金股份           |   |      |      |      |     |      |      |   |        |          |      |       |            |          |         |                  |      |    |     |
| ◎ 少田委拝           |   |      |      |      |     |      |      |   |        |          |      |       |            |          |         |                  |      |    |     |
| 今日成交             |   |      |      |      |     |      |      |   |        |          |      |       |            |          |         |                  |      |    |     |
| 🗾 历史委托           |   |      |      |      |     |      |      |   |        |          |      |       |            |          |         |                  |      |    |     |
| 🧧 历史成交           |   |      |      |      |     |      |      |   |        |          |      |       |            |          |         |                  |      |    |     |
| ◎ 換埋甲<br>加合相左    |   |      |      |      |     |      |      |   |        |          |      |       |            |          |         |                  |      |    |     |
| · 现金提仔<br>· 四亜行本 |   |      |      |      |     |      |      |   |        |          |      |       |            |          |         |                  |      |    |     |
|                  | - |      |      |      |     |      |      |   |        |          |      |       |            |          |         |                  |      |    |     |

#### 6.5. 歷史委託

點擊查看歷史(不含今日委託)所有的委託單記錄(含:部分取消、取消、全部成交、待處理中、審批拒絕、已 進入市場、部分成交、待處理中等狀態的單)。查看 90 天內(起止時間不限)的歷史委託記錄。

#### 【windows 交易操作手册】

| 副 来山<br>主 双向委托  | 头人 习  | 出版回要批    | 改撤早   资金股份    4 | 今日委托   今日成 | 交 目选股票 )於 | 理里》前    | 交易日 上 | 次登录:「 | 06/28/2017 | 09:17:38 | Powered by | Tele-Trend Konson   |                    |         |    |
|-----------------|-------|----------|-----------------|------------|-----------|---------|-------|-------|------------|----------|------------|---------------------|--------------------|---------|----|
| 2 委托改单/撤单       | 开始时间  | 2017/4/1 | ▼ 结束时间 2017/    | 6/28 💌     | 刷新        | 输出      |       |       |            |          |            |                     |                    |         |    |
| 🤦 查询            | 证券代码  | 证券名称     | 市场类型            | 操作         | 交易类型      | 委托价格    | 委托数里  | 已成交   | 成交均价       | 未成交      | 状态         | 时间                  | 委托编号               | 户口      | 讯息 |
| 🗾 资金股份          | 00011 | 恒生银行     | 港股              | 证券买人       | 增强限价盘     | 161.100 | 100   | 0     | 0.000      | 100      | 已进入市场      | 2017-06-26 15:57:52 | 20170626HK00000026 | A006113 | 3  |
| 🖉 冬币种           | 00011 | 恒生银行     | 港股              | 证券卖出       | 增强限价盘     | 12.500  | 100   | 100   | 12.500     | 0        | 全部成交       | 2017-06-26 15:57:42 | 20170626HK00000025 | A006113 | 3  |
| ◇日委拝            | 00011 | 恒生银行     | 港股              | 证券买入       | 增强限价盘     | 12.500  | 100   | 0     | 0.000      | 100      | 已进入市场      | 2017-06-26 15:57:37 | 20170626HKD0000024 | A006113 | 3  |
|                 | 00012 | 恒基地产     | 港股              | 证券卖出       | 增强限价盘     | 44,550  | 2,000 | 2,000 | 44.550     | 0        | 全部成交       | 2017-06-26 15:56:23 | 20170626HK00000023 | A006113 | 3  |
|                 | 00012 | 恒基地产     | 港股              | 证券卖出       | 增强限价盘     | 44.600  | 2,000 | 0     | 0.000      | 2,000    | 已进入市场      | 2017-06-26 15:56:06 | 20170626HK00000022 | A006113 | 3  |
| 5 历史委托          | 00012 | 恒基地产     | 港股              | 证券买入       | 増强限价盘     | 44,500  | 1,000 | 1,000 | 44,500     | 0        | 全部成交       | 2017-06-26 15:55:48 | 20170626HK00000021 | A006113 | 3  |
| - 历史成交          | 00012 | 恒基地产     | 港股              | 证券买入       | 増强限价盘     | 33.700  | 1,000 | 1,000 | 33.700     | 0        | 全部成交       | 2017-06-26 15:27:45 | 20170626HK00000019 | A006113 | 3  |
| - 硫理单           | 00007 | 凯富能源     | 港股              | 证券买入       | 增强限价盘     | 0.810   | 2,000 | 0     | 0.000      | 0        | 取消         | 2017-06-26 15:27:08 | 20170626HK00000018 | A006113 | 3  |
| 和全世友            | 00012 | 恒基地产     | 港股              | 证券买入       | 增强限价盘     | 44.550  | 1,000 | 1,000 | 44.550     | 0        | 全部成交       | 2017-06-26 15:24:06 | 20170626HK00000017 | A006113 | 3  |
| 2 JUL 32 112 17 | 00012 | 恒基地产     | 港股              | 证券卖出       | 増強限价盘     | 44.500  | 2,000 | 0     | 0.000      | 0        | 取消         | 2017-06-26 15:21:36 | 20170626HKD0000016 | A006113 | 3  |
| 股票任米            | 00012 | 恒基地产     | 港股              | 证券买入       | 增强限价盘     | 44.500  | 1,000 | 1,000 | 44.500     | 0        | 全部成交       | 2017-06-26 15:21:24 | 20170626HK00000015 | A006113 | 3  |
| 1900 设置         | 00012 | 恒基地产     | 港股              | 证券买入       | 増强限价盘     | 63.700  | 2,000 | 0     | 0.000      | 0        | 取消         | 2017-06-26 15:20:36 | 20170626HK00000014 | A006113 | 3  |
| 🛛 修改密码 🔜        | 00011 | 恒生银行     | 港股              | 证券卖出       | 增强限价盘     | 161.300 | 500   | 500   | 161.300    | 0        | 全部成交       | 2017-06-26 15:20:10 | 20170626HK00000013 | A006113 | 3  |
|                 | 00012 | 恒基地产     | 港股              | 证券买入       | 増强限价盘     | 63.700  | 1,000 | 0     | 0.000      | 0        | 取消         | 2017-06-26 15:19:49 | 20170626HKD0000012 | A006113 | 3  |

#### 6.6. 歷史成交

點擊查看所有委託單歷史(不含今日成交)成交記錄(含:部分取消、取消、全部成交、審批拒絕、部分成交等狀態的單)。查看 90 天內(起止時間不限)的歷史成交記錄。

| 託改单/撤单                                                                                                    | 开始时间 2017/4/1 | ▪ 结束时间 2 | 2017/ 6/28 | ▼          | 输出      |        |      |       |         |
|----------------------------------------------------------------------------------------------------|---------------|----------|------------|------------|---------|--------|------|-------|---------|
| 12回 - 11日 - 11日 -  | 单编号           | 户口ID     | 市场类型       | 委托时间       | 证券代码    | 证券名称   | 操作   | 单价格   | 成交数量    |
| 资金股份                                                                                                    | 10019818113   | A006113  | 港股         | 2017-04-27 | 19830   |        | 证券卖出 | 0.085 | 1,370   |
| 多而种                                                                                                    | 10019817113   | A006113  | 港股         | 2017-04-27 | 19830   |        | 证券买入 | 0.085 | 1, 370  |
| 公口委任                                                                                                    | 10019793113   | A006113  | 港股         | 2017-04-27 | 00850   | 投融长富   | 证券卖出 | 1.160 | 300,000 |
|                                                                                                    | 10019792113   | A006113  | 港股         | 2017-04-27 | 00850   | 投融长富   | 证券买入 | 1.130 | 300,000 |
| 今日成父                                                                                                    | 10019783113   | A006113  | 港股         | 2017-04-27 | 08220   | 比高集团   | 证券买入 | 0.200 | 500,000 |
| 历史委托                                                                                                    | 10019780113   | A006113  | 港股         | 2017-04-27 | 08220   | 比高集团   | 证券卖出 | 0.198 | 900,000 |
| 历史成交                                                                                                    | 10019771113   | A006113  |            | 2017-04-27 | CN; SH. |        | 证券买入 | 0.630 | 304,000 |
| 新押单                                                                                                    | 10019743113   | A006113  | 港股         | 2017-04-27 | 66800   |        | 证券卖出 | 0.093 | 500,000 |
| 顶合相方                                                                                                    | 10019740113   | A006113  | 港股         | 2017-04-27 | 65479   |        | 证券买入 | 0.147 | 500,000 |
| 现金证付                                                                                                    | 10019739113   | A006113  | 港股         | 2017-04-27 | 65479   |        | 证券卖出 | 0.135 | 500,000 |
| 股票往来 📃                                                                                                    | 10019713113   | A006113  | 港股         | 2017-04-27 | 00379   | 恒嘉融资租赁 | 证券卖出 | 0.450 | 300,000 |
| The second second secon | 10019711113   | A006113  | 港股         | 2017-04-27 | 00379   | 恒嘉融资租赁 | 证券买入 | 0.465 | 300,000 |
| 修改來码                                                                                                    | 10019691113   | A006113  | 港股         | 2017-04-27 | 00241   | 阿里健康   | 证券买入 | 1.427 | 300,000 |
|                                                                                                    | 10019555113   | A006113  | 港股         | 2017-04-27 | 00850   | 投融长富   | 证券卖出 | 1.100 | 200,000 |

#### 6.7. 預埋單

點擊增加待買入或賣出股票,選擇待買入或賣出股票發送,發送成功,則股票買入或賣出成功。

|      | 卖出               | •  | 买入   | 支出 | 比 双向委托 | 毛 改撤单 资 | 金服份   今日委托 | 今日成交自选服 | <b>股票 预 埋 单</b> | 多窗体交易 | 上次登录: 06/ | 28/2017 09:17:38 | Powered by Tele-Trend Konson |
|------|------------------|----|------|----|--------|---------|------------|---------|-----------------|-------|-----------|------------------|------------------------------|
|      | 委托改单/撤单          |    | VII. | 全选 | 全不选 增  | 1 夏制    | 修改  删除     | 发送 🗆 发送 | 成功后删除           |       |           |                  |                              |
| 8    | 查询               |    |      | 操作 | 证券代码   | 证券名称    | 委托数量(股)    | 委托类型    | 委托价格            | 最高限价  | 最低限价      | 当前状态             | 最后修改                         |
| T.   | 资金股份<br>点面       |    |      | 买入 | 00012  | 恒基地产    | 1000       | 增强限价盘   | 44.100          | 0.000 | 0.000     | 待发送              |                              |
| Į.   | 2 多田秤<br>2 今日委托  |    |      | 买入 | 00011  | 恒生银行    | 100        | 增强限价盘   | 160.200         | 0.000 | 0.000     | 待发送              |                              |
| -    | > 今日成交           |    |      |    |        |         |            |         |                 |       |           |                  |                              |
| -    | 🗾 历史委托           |    |      |    |        |         |            |         |                 |       |           |                  |                              |
|      | 🧧 历史成交           |    |      |    |        |         |            |         |                 |       |           |                  |                              |
| U.   | ◎ 预埋单<br>顶公理支    |    |      |    |        |         |            |         |                 |       |           |                  |                              |
|      | ◎ 现金症行<br>◎ 股票往来 |    |      |    |        |         |            |         |                 |       |           |                  |                              |
| EIPO | 设置               | -1 |      |    |        |         |            |         |                 |       |           |                  |                              |
|      | 🧧 修改密码           | -  |      |    |        |         |            |         |                 |       |           |                  |                              |

#### 6.8. 現金提存

點擊查看客戶存入或者取出資金流水。

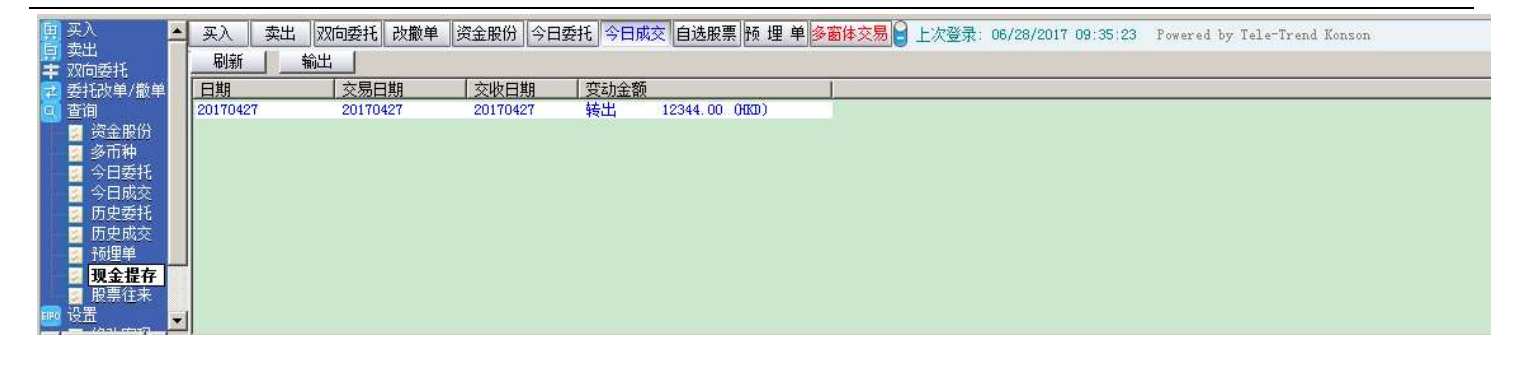

#### 6.9. 股票往來

點擊查看客戶買入或賣出股票流水。

| 🛃 委托改单/撤单 🔺                          | 买入       | 卖出 | 双向委托     | 改撤单 | 资金股份   | 今日委托  | 今日成交 | 自选股票 | 预埋单 | 多窗体交易 | 上次登录:   | 06/28/2017 09:35:23 | Powered by Tele-Trend Konson |
|--------------------------------------|----------|----|----------|-----|--------|-------|------|------|-----|-------|---------|---------------------|------------------------------|
| 〇〇〇〇〇〇〇〇〇〇〇〇〇〇〇〇〇〇〇〇〇〇〇〇〇〇〇〇〇〇〇〇〇〇〇〇 | 刷新       | 1  | 輸出       |     |        |       |      |      |     |       |         |                     |                              |
| 多币种 1                                | 日期       |    | 交易日期     | 交   | 收日期    | 证券代码  | 3    | 证券名称 |     | 市场类型  | 数里      |                     |                              |
| 🧧 今日委托                               | 20170427 |    | 20170427 | 20  | 170427 | 00001 |      | 长和   |     | 港股    | 转出10000 | D                   |                              |
| ■ 今日成交                               |          |    |          |     |        |       |      |      |     |       |         |                     |                              |
| · 历史安托                               |          |    |          |     |        |       |      |      |     |       |         |                     |                              |
| ◎ 预建单                                |          |    |          |     |        |       |      |      |     |       |         |                     |                              |
| 🗾 现金提存                               |          |    |          |     |        |       |      |      |     |       |         |                     |                              |
| ■ 股票往来                               |          |    |          |     |        |       |      |      |     |       |         |                     |                              |
| 1999 设置                              |          |    |          |     |        |       |      |      |     |       |         |                     |                              |
| ≥ 修成留明<br>▼ 系统设置                     |          |    |          |     |        |       |      |      |     |       |         |                     |                              |
| ▶ 免责声明                               |          |    |          |     |        |       |      |      |     |       |         |                     |                              |
|                                      | 4        |    |          |     |        |       |      |      |     |       |         |                     |                              |

## 7. 設置

#### 7.1. 修改密碼

點擊左功能表中"設置"中"修改密碼"進行修改使用者登入密碼,密碼提示規則:密碼最少8位元,必須包 含字母和數位,且字母必須包含大小寫!

| ▶ 修改用户到 | 登入密码 | 神中应加       |
|---------|------|------------|
| 旧密码     |      | <br>· 雄盈當明 |
| 新密码     |      |            |
| 确定密码    |      |            |

#### 7.2. 系統設置

點擊進行系統設置。

#### 7.2.1. 系統參數

- 1、顯示交易確定提示框
- 2、顯示全部撤單和右鍵撤單提示框
- 3、雙向委託賣出數量大於持倉數量時顯示提示框
- 4、交易區隱藏自動鎖定交易
- 5、閒置 XX 分鐘後鎖定
- 6、記錄日誌
- 7、下單保留數據

#### 7.2.2. 自動策略

- 1、 價格自動跟蹤盤口資料
- 2、 啟動自動跟盤口資料
- 3、 買入缺省價: 可選擇買一~買十,賣一~賣十

- 4、 賣出缺省價: 可選擇買一~買十,賣一~賣十
- 5、 買入數據缺省值: 可選擇默認1手,設置手數
- 6、 賣出數量缺省值: 可選擇全部, 自填。

| 动策略 | 自动策略                                  |         |   |
|-----|---------------------------------------|---------|---|
|     | 价格自动跟踪盘口数据                            |         | - |
|     | ▶ 启动自动跟盘                              |         |   |
|     | 买入缺省价                                 |         | - |
|     | 卖出缺省价                                 | 买—      | - |
|     | ————————————————————————————————————— | 自填 默认1手 | • |
|     | 手数                                    | 1       |   |
|     | 卖出数里缺省值                               | 全部      | • |
|     |                                       |         |   |
|     |                                       | "王书     |   |

#### 7.2.3. 免責聲明

點擊查看免責聲明,由券商提供。

#### х 免责声明 免责声明 × 1. 本网站提供之金融市场的资料、报价、新闻、研究或其他信息,包括图形图像(统称「有关信 息」)的权利的产权,乃结好金融集团有限公司,包括结好证券有限公司、结好资产管理有限公 同,结好金融服务有限公司、结好代理人有限公司、结好实业投资控股有限公司,嘉禹国际有限公 司(统称「结好金融」)提供,其信息提供者或其特许人之财产,并且受适用的版权及其它知识财 产法律所保护。未经结好金融事先书面同意,不得以任何形式对有关信息进行下列行为:干扰、反 1编、修改、反向工程、复制、传输、传播、出售、分发、出版、广播、传阅、储存供日后使用或利 用其作商业用途。 2.结好金融、其信息提供者或其特许人均不就本网站或有关信息作出任何类别的任何声明或保证。 |不论是明示或默示(按法规或其他规定作出)的声明或保证。在法律许可的最大范围内,结好金 融、其信息提供者及其特许人兹排除及卸弃关于有关信息的任何条件、声明、保证或责任,不论是 |明示或默示的(法律或其他规定的),包括(但不限于)有关以下各项的任何该等条件、声明、保 证或责任: 有关信息的所有权、适合某一特定用途、可商售性或质量标准; 有关信息将是准确或没 有误差或遗漏;有关信息将按时间或先后次序提供;有关信息将不会侵犯任何第三方的权利;有关 信息将于任何特定时间可供使用且不受不扰、没有计算机病毒或符合任何特定的性能标准;或向本 网站发出的任何指示或向本网站要求的有关信息将于任何时间予以行事、交付或收到,或根本没有 如此行事、交付或收到。 3.本网站提供的有关信息是参阅之用,不应该用以作出商业决定的根据或被视为购买、出售或以其 他方式投资于任何特定投资项目或证券的投资意见或建议。在任何有关信息是由结好金融拟备及来 自结好金融的限度内,结好金融将致力确保该等有关信息的准确性,但将不就任何人士依赖该等有 |关信息行事或不行事而引致的任何损失或损害赔偿承担任何责任或法律责任。在没有咨询第一信息 |来源且没有获得具体专业意见前,不应该依据经本网站收到的有关信息及任何相关意见。结好金

( 猫定 )